| 1. 시 | 릐 | 활용 |
|------|---|----|
|------|---|----|

1) 시트 추가/삭제

| E 5-0    | - D F                 | 1 🗳 🖻  | 과 학    |                 | <b>7</b> * | 50         | 문서  | 1 - D | rcel  | 100          | PT SL                  | 이성원               |    |                   | ×    |
|----------|-----------------------|--------|--------|-----------------|------------|------------|-----|-------|-------|--------------|------------------------|-------------------|----|-------------------|------|
| 파일 홈     | 삽입                    | 페이지 레이 | 아웃 🗧   | 수식 데            | 이터 검토      | 보기         |     | 7 어떤  | 작업을 ( | 원하시나도        |                        |                   |    |                   | A 34 |
| 書여보기 覧 - | 맑은 고딕<br>가 가 <u>가</u> |        | - 11 - | · 가 가<br>• 배험 • |            | ⊘•  <br>≣≣ | 間 • | 일반    | %,    | •<br>+-2 .08 | 월 조건부 서식 *<br>₩ 표 서식 * | 월 삼일 ·<br>1월 4제 · | Σ. | - 공▼<br>정렬 및 찾기 및 |      |
| · · · ·  |                       |        |        | G               | 말          | *          | G   |       | 표시 형식 | 5            | 스타일                    | 별 지식 *<br>설       |    | 필터 * 선택 *<br>편집   | ~    |
|          |                       |        |        |                 |            |            |     |       | 10    |              |                        | -                 |    | 20                |      |
| AI       | i s La                | Jx     | 5      |                 |            |            |     |       |       |              |                        |                   |    |                   | ~    |
| A        | В                     | C      | D      |                 | E          | E I        | G   |       | н     | 1            | 1                      | к                 | Ľ  | м                 | N    |
| 1        |                       |        |        |                 |            |            |     |       |       |              |                        |                   |    |                   |      |
| 2        |                       |        |        |                 |            |            |     |       |       |              |                        |                   |    |                   |      |
| 3        |                       |        |        |                 |            |            |     |       |       |              |                        |                   |    |                   |      |
| 4        |                       |        |        |                 |            |            |     |       |       |              |                        |                   |    |                   |      |
| 5        |                       |        |        |                 |            |            |     |       |       |              |                        |                   |    |                   |      |
| 6        |                       |        |        |                 |            |            |     |       |       |              |                        |                   |    |                   |      |
| /        |                       |        |        |                 |            |            |     |       |       |              |                        |                   |    |                   |      |
| 8        |                       |        |        |                 |            |            |     |       |       |              |                        |                   |    |                   |      |
| 9        |                       |        |        |                 |            |            |     |       |       |              |                        |                   |    |                   |      |
| 10       |                       |        |        |                 |            |            |     |       |       |              |                        |                   |    |                   |      |
| 12       |                       |        |        |                 |            |            |     |       |       |              |                        |                   |    |                   |      |
| 13       |                       |        |        |                 |            |            |     |       |       |              |                        |                   |    |                   |      |
| 4        |                       |        |        |                 |            |            |     |       |       |              |                        |                   |    |                   |      |
| 15       |                       |        |        |                 |            |            |     |       |       |              |                        |                   |    |                   |      |
| 16       |                       |        |        |                 |            |            |     |       |       |              |                        |                   |    |                   |      |
| 17       | 100.000               | -      |        |                 |            |            |     |       |       |              |                        |                   |    |                   |      |
|          | She t1                | ÷      |        |                 |            |            |     |       |       | ÷ (4         |                        |                   |    |                   | •    |

| 파일 =          |    | 삽입          | 1             | 페이지 | 레이어            | 가웃            | 수식            |             | GIOLE | 1 | 검토         | 1         | 보기 | 5 | ? 어떤 | 작업물  | 원히 | 시나요        | 17               |                     |                    |              |                |     |                   |                                               |                     | R 1 | 88  |
|---------------|----|-------------|---------------|-----|----------------|---------------|---------------|-------------|-------|---|------------|-----------|----|---|------|------|----|------------|------------------|---------------------|--------------------|--------------|----------------|-----|-------------------|-----------------------------------------------|---------------------|-----|-----|
| 合 ※<br>볼여넣기 暗 | v  | 방은 고<br>카 카 | 딕<br><u>각</u> | • 🗇 | ~              | - 1<br>8) - 1 | 1 • 3<br>71 • | 야 가<br>배월 , |       |   | = *<br>= • | ?-<br>≣⊉≣ |    | - | 일반   | %,   | +0 | -<br>8 -08 | 間3<br>17年<br>17日 | 5건부<br>표 서식<br>텔 스티 | 서식 *<br> *<br>1일 * | 1999 1999 IN | 삽입<br>삭제<br>서식 | •   | ∑ -<br>⊌ -<br>⊘ - | ·<br>·<br>· · · · · · · · · · · · · · · · · · | 오<br>실 찾기 및<br>선택 * |     |     |
| 클립보드          | G. |             |               | ź   | 1              |               |               | 3           | 5     |   | 맞렴         |           |    | G |      | 표시 형 | 식  | 75         |                  | 스타                  | 일                  |              | 셸              |     |                   | 편집                                            | hay 1               |     | ~   |
| A1            | v  |             |               |     | f <sub>x</sub> |               |               |             |       |   |            |           |    |   |      |      |    |            |                  |                     |                    |              |                |     |                   |                                               |                     |     | *   |
| A             |    | E           | 3             |     | с              |               | D             |             | E     |   |            | F         |    | G |      | н    |    | T          |                  |                     | J.                 | - 3          | к              |     | L.                |                                               | м                   | - 0 | N - |
| 1             |    |             |               |     |                |               |               |             |       |   |            |           |    |   |      |      |    |            |                  |                     |                    |              |                |     |                   |                                               |                     |     |     |
| 2             |    |             |               |     |                |               |               |             |       |   |            |           |    |   |      |      |    |            |                  |                     |                    |              |                |     |                   |                                               |                     |     |     |
| 3             |    |             |               |     |                |               |               |             |       |   |            |           |    |   |      |      |    |            |                  |                     |                    |              |                |     |                   |                                               |                     |     |     |
| 4             |    |             |               |     |                |               |               |             |       |   |            |           |    |   |      |      |    |            |                  |                     |                    |              |                |     |                   |                                               |                     |     |     |
| 5             |    |             |               |     |                |               |               |             |       |   |            |           |    |   |      |      |    |            |                  |                     |                    |              |                |     |                   |                                               |                     |     |     |
| 0             |    |             |               |     |                |               |               |             |       |   |            |           |    |   |      |      |    |            |                  |                     |                    |              |                |     |                   |                                               |                     |     |     |
| 8             |    |             |               |     |                |               |               |             |       |   |            |           |    |   |      |      |    |            |                  |                     |                    |              |                |     |                   |                                               |                     |     |     |
| 9             |    |             |               |     |                |               |               |             |       |   |            |           |    |   |      |      |    |            |                  |                     |                    |              |                |     |                   |                                               |                     |     |     |
| 10            |    |             |               |     |                |               |               |             |       |   |            |           |    |   |      |      |    |            |                  |                     |                    |              |                |     |                   |                                               |                     |     |     |
| 11            |    |             |               |     |                |               |               |             |       |   |            |           |    |   |      |      |    |            |                  |                     |                    |              |                |     |                   |                                               |                     |     |     |
| 12            |    |             |               |     |                |               |               |             |       |   |            |           |    |   |      |      |    |            |                  |                     |                    |              |                |     |                   |                                               |                     |     |     |
| 13            |    |             |               |     |                |               |               |             |       |   |            |           |    |   |      |      |    |            |                  |                     |                    |              |                |     |                   |                                               |                     |     |     |
| 14            |    |             |               |     |                |               |               |             |       |   |            |           |    |   |      |      |    |            |                  |                     |                    |              |                |     |                   |                                               |                     |     |     |
| 15            |    |             |               |     |                |               |               |             |       |   |            |           |    |   |      |      |    |            |                  |                     |                    |              |                |     |                   |                                               |                     |     |     |
| 16            |    |             |               |     |                |               |               |             |       |   |            |           |    |   |      |      |    |            |                  |                     |                    |              |                |     |                   |                                               |                     |     |     |
| 0.0           |    | She         | 0             | (   | E)             |               |               |             |       |   |            |           |    |   |      |      |    |            |                  |                     |                    |              |                |     |                   |                                               |                     | D   | ř.  |
| 준비            | -  | -i          | 15m           |     |                |               |               |             |       |   |            |           |    |   |      |      |    |            |                  |                     | =                  |              | e              | 9 - |                   | 1                                             | +                   | 100 | %   |

| - ×    | 맑은 고딕        |                | - 11 - | 가 가     | = = | = *?* |      | 일반         |       | ÷                 | 퉵조   | 건부 서식 *       | 888 살일         | - 1      | Σ-               | 7                | 0          |      |
|--------|--------------|----------------|--------|---------|-----|-------|------|------------|-------|-------------------|------|---------------|----------------|----------|------------------|------------------|------------|------|
| 불여넣기   | 가 가 <u>가</u> | • 🗄 • 💆        | - 71 - | 배전<br>기 | ≡ ≡ | ≡ ≣   | *    | <b>E</b> . | % ,   | +.0 .00<br>+.8 30 | 12 4 | 서식 *<br>스타일 * | 같 식사<br>(1) 서식 | -        | •<br>•<br>•<br>• | i렬 및 찾<br>필터 * 선 | 기 및<br>택 * |      |
| 클립보드 G |              | 글을             |        | r,      |     | 맞충    | G    | 3          | 표시 형식 | 75                |      | 스타일           | 셜              |          |                  | 편집               |            |      |
| A1     |              | $= -f_{\rm x}$ |        |         |     |       |      |            |       |                   |      |               |                |          |                  |                  |            |      |
| A      | в            | С              | D      |         | Е   | E     | G    |            | н     | 1                 |      | J.            | к              |          | E)               | м                |            | ٢    |
| 1      | 1            |                |        |         |     |       |      |            |       |                   |      |               |                |          |                  |                  |            |      |
| 2      |              |                |        |         |     |       |      |            |       |                   |      |               |                |          |                  |                  |            |      |
| 3      |              |                |        |         |     |       |      |            |       |                   |      |               |                |          |                  |                  |            |      |
| 4      |              |                |        |         |     |       |      |            |       |                   |      |               |                |          |                  |                  |            |      |
| 5      |              |                |        |         |     |       |      |            |       |                   |      |               |                |          |                  |                  |            |      |
| 6      |              |                |        |         |     |       |      |            |       |                   |      |               |                |          |                  |                  |            |      |
| 7      |              |                |        |         |     |       |      |            |       |                   |      |               |                |          |                  |                  |            |      |
| 8      |              |                |        |         |     |       |      |            |       |                   |      |               |                |          |                  |                  |            |      |
| 9      |              |                |        |         |     |       |      |            |       |                   |      |               |                |          |                  |                  |            |      |
| 10     |              |                |        |         |     |       |      |            |       |                   |      |               |                |          |                  |                  |            |      |
| 11     |              |                |        |         |     |       |      |            |       |                   |      |               |                |          |                  |                  |            |      |
| 12     |              |                |        |         |     |       |      |            |       |                   |      |               |                |          |                  |                  |            |      |
| 13     |              |                |        |         |     |       |      |            |       |                   |      |               |                |          |                  |                  |            |      |
| 14     |              |                |        |         |     |       |      |            |       |                   |      |               |                |          |                  |                  |            |      |
| 15     |              |                |        |         |     |       |      |            |       |                   |      |               |                |          |                  |                  |            |      |
| 16     |              |                |        |         |     |       |      |            |       |                   |      |               |                |          |                  |                  |            |      |
| 17     | Shelva       | (+)            |        |         |     |       |      |            |       | : 4               |      |               |                |          |                  |                  |            | Þ    |
| 준비     |              | -              |        |         |     |       |      |            |       |                   |      | =             |                | <u> </u> |                  | 1                | +          | 100% |
| 시트 추기  | 가: 하단!       | 의 +버튼          | 을누를    | 르면      | 누른  | 횟수만큼  | - 시트 | 트가         | 추가되   | 티고 이              | · 듣  | 통합 문          | 서라고            | ] 칭험     | 함                |                  |            |      |

| 0<br>1<br>2<br>3<br>3<br>4<br>5<br>5<br>6<br>7<br>8<br>8<br>8<br>8<br>8<br>8<br>8<br>8<br>8<br>8<br>8<br>8<br>8<br>8<br>8<br>8<br>8<br>8                                                                                                    |              |
|----------------------------------------------------------------------------------------------------|--------------|
| 1<br>2<br>3<br>4<br>5<br>5<br>6<br>7<br>8<br>8<br>8<br>8<br>8<br>8<br>8<br>8<br>8<br>8<br>8<br>8<br>8<br>8<br>8<br>8<br>8<br>8                                                                                                    |              |
| 2<br>3<br>4<br>5<br>6<br>7<br>1<br>1<br>1<br>1<br>1<br>1<br>1<br>1<br>1<br>1<br>1<br>1<br>1<br>1<br>1<br>1<br>1<br>1                                                                                                    |              |
| 3     4       4     5       5     6       6     7       10     10       10     10       10     10       10     10       10     10       10     10       10     10       10     10       10     10       10     10       10     10       10     10       10     10       10     10       10     10       10     10       10     10       10     10       10     10                                                                                                    |              |
| 4<br>5<br>6<br>7<br>N = \$Petron + 바른을 누르면 누른 횟수만큼 시트가 추가되고 이를 통합 문서라고<br>지트 추가: 하단의 + 바른을 누르면 누른 횟수만큼 시트가 추가되고 이를 통합 문서라고<br>매월 중 삼업 팩에지 적어야운 수식 데이터 경토 보기 오 어떤 작업을 열려시니요?<br>이 문 수 가 : 하단의 + 바른을 누르면 누른 홋수만큼 시트가 추가되고 이를 통합 문서라고<br>매월 중 삼업 팩에지 적어야운 수식 데이터 경토 보기 오 어떤 작업을 열려시니요?<br>이 문 수 가 : 하단의 수 가 : 이 가 : 등 등 등 편 편 이 : 이 : 이 : 이 : 이 : 이 : 이 : 이 : 이 :                                                                                                    |              |
| 5       6         6       7         10       10         10       10         10       10         10       10         10       10         10       10         10       10         10       10         10       10         10       10         10       10         10       10         10       10         10       10         10       10         10       10         10       10         10       10         10       10         10       10         10       10         10       10         10       10         10       10         10       10         10       10         10       10         10       10         10       10         10       10         10       10         10       10         10       10         10       10         10       10                                                                                                    |              |
| 6<br>                                                                                                    |              |
| 3       3       III       ○       ○       III       IIII       IIII       IIII       IIII       IIII       IIII       IIII       IIII       IIII       IIII       IIII       IIII       IIII       IIII       IIII       IIII       IIII       IIII       IIII       IIII       IIIII       IIIII       IIIII       IIIIII       IIIII       IIIIII       IIIII       IIIIIIIIIII       IIIIIIIIIIIIIIIIIIIIIIIIIIIIIIIIIIII                                                                                                    |              |
| Image: Section of the section of the section of |              |
| 비       ●       ●       ●       ●       ●       ●       ●       ●       ●       ●       ●       ●       ●       ●       ●       ●       ●       ●       ●       ●       ●       ●       ●       ●       ●       ●       ●       ●       ●       ●       ●       ●       ●       ●       ●       ●       ●       ●       ●       ●       ●       ●       ●       ●       ●       ●       ●       ●       ●       ●       ●       ●       ●       ●       ●       ●       ●       ●       ●       ●       ●       ●       ●       ●       ●       ●       ●       ●       ●       ●       ●       ●       ●       ●       ●       ●       ●       ●       ●       ●       ●       ●       ●       ●       ●       ●       ●       ●       ●       ●       ●       ●       ●       ●       ●       ●       ●       ●       ●       ●       ●       ●       ●       ●       ●       ●       ●       ●       ●       ●       ●       ●       ●       ●       ●       ●       ●       ●                                                                                                    |              |
| 시트 추가: 하단의 +버튼을 누르면 누른 횟수만큼 시트가 추가되고 이를 통합 문서라고<br>및 중· · · · · · · · · · · · · · · · · · ·                                                                                                     | 1 -          |
| 파일 록 삼입 페이지 레이아오 수식 데이터 경토 보기 오 어떤 작업을 열려시나요?<br>(이날기 등 지 가 가 구 드 수 가 가 가 두 두 두 두 두 두 두 두 두 두 두 두 두 두 두 두                                                                                                    | 3원 E         |
| ※         ※         ※         ※         ※         ※         ※         ※         ※         ※         ※         ※         ※         ※         ※         ※         ※         ※         ※         ※         ※         ※         ※         ※         ※         ※         ※         ※         ※         ※         ※         ※         ※         ※         ※         ※         ※         ※         ※         ※         ※         ※         ※         ※         ※         ※         ※         ※         ※         ※         ※         ※         ※         ※         ※         ※         ※         ※         ※         ※         ※         ※         ※         ※         ※         ※         ※         ※         ※         ※         ※         ※         ※         ※         ※         ※         ※         ※         ※         ※         ※         ※         ※         ※         ※         ※         ※         ※         ※         ※         ※         ※         ※         ※         ※         ※         ※         ※         ※         ※         ※         ※         ※         ※         ※         ※         ※                                                                                                            |              |
| · · · · · · · · · · · · · · · · · · ·                                                                                                    |              |
| (케탈리 · · · · · · · · · · · · · · · · · · ·                                                                                                    | • Σ•         |
| 물립부드 이 구경 이 분석 이 구감 이 가 이 가 이 이 이 이 이 이 이 이 이 이 이 이 이 이 이                                                                                                    | - Σ-<br>- Ψ- |
| 11 - I                                                                                                    | ·Σ·<br>·∎·   |
|                                                                                                    | - ∑-<br>- ₩- |
| A B C D E F G H I J K                                                                                                    | -Σ-<br>-⊌-   |

| 🗄 Sr d                | - D 🖆        | 1 🗳 🖻   | 의 휘              |            | 7 -            | 2     | 통합 문서 | (1) in 1 | Excel   | U.                | 1 m | 18            | 이성원                 |     | 1=   |      |   | ×  |
|-----------------------|--------------|---------|------------------|------------|----------------|-------|-------|----------|---------|-------------------|-----|---------------|---------------------|-----|------|------|---|----|
| 파일 홈                  | 삽입           | 페이지 레이  | 아웃 =             |            | 데이터            | 검토    |       | Q 94     | 명 작업을 원 | 일하시나요             |     |               |                     |     |      |      | 8 | 공유 |
| * *                   | 맑은 고딕        |         | * 11 -           | オガ         | = =            | = *   | E.    | 일빈       |         | ÷                 | 閪조  | 전부 서식 *       | \$***<br>***        | Σ-  | 37   | 2    |   |    |
| ■여넣기 <sup>6</sup> 읍 * | 가 가 <u>가</u> | • 📳 • 🛓 | <u>ै - २१</u>    | 비천 -       | = =            | = = = |       | 17       | - % ,   | 40 .00<br>.00 →.0 | 교생  | 서식 *<br>스타일 * | 같 <sup>*</sup> 삭제 * | ¥ • | 정렬 및 | 찾기 및 |   |    |
| 클립보드 G                |              | 글을      |                  | 5          | 2              | 맞춤    | 5     |          | 표시 형식   | 6                 |     | 스타일           | 셑                   |     | 편집   | 64   |   | ^  |
| A1 "                  |              | f_x     |                  |            |                |       |       |          |         |                   |     |               |                     |     |      |      |   | *  |
| A                     | в            | с       | D                |            | Е              | E     | G     |          | н       | ų – į             |     | J.            | К                   | L,  |      | м    |   | N  |
| 1                     |              |         |                  |            |                |       |       |          |         |                   | -   |               |                     |     |      |      |   |    |
| 2                     |              |         |                  |            |                |       |       |          |         |                   |     |               |                     |     |      |      |   |    |
| 3                     |              |         |                  |            |                |       |       |          |         |                   |     |               |                     |     |      |      |   |    |
| 4                     |              |         |                  |            |                |       |       |          |         |                   |     |               |                     |     |      |      |   |    |
| 5                     |              |         |                  |            |                |       |       |          |         |                   |     |               |                     |     |      |      |   |    |
| 6                     |              |         |                  |            |                |       |       |          |         |                   |     |               |                     |     |      |      |   |    |
| 7                     |              |         |                  | 삽입())      |                |       |       |          |         |                   |     |               |                     |     |      |      |   |    |
| 8                     |              |         |                  | 삭제(D)      |                |       |       |          |         |                   |     |               |                     |     |      |      |   |    |
| 9                     |              |         |                  | 이름옷        | 뿌기( <u>R</u> ) |       |       |          |         |                   |     |               |                     |     |      |      |   |    |
| 10                    |              |         |                  | 이동/복       | 46M0           |       |       |          |         |                   |     |               |                     |     |      |      |   |    |
| 11                    |              |         | 51               | 코드보        | 7100           |       |       |          |         |                   |     |               |                     |     |      |      |   |    |
| 12                    |              |         | 117 <sup>1</sup> | 시트 보:      | E(P)           |       |       |          |         |                   |     |               |                     |     |      |      |   |    |
| 13                    |              |         | BE O             | 원 쓰고       |                | ,     |       |          |         |                   |     |               |                     |     |      |      |   |    |
| 14                    |              |         |                  | A 71 71 10 |                | at c  |       |          |         |                   |     |               |                     |     |      |      |   |    |
| 15                    |              |         |                  | - 딸기 키면    | 11             |       |       |          |         |                   |     |               |                     |     |      |      |   |    |

| 학습내용 | ■ 시트 활용<br>■ 시트 그룹<br>■ 시트 간 계산<br>■ 시트 보호                                                                                                    |
|------|----------------------------------------------------------------------------------------------------|
| 학습목표 | <ul> <li>시트 추가, 삭제, 이름 변경, 탭 색 변경, 다른 파일로 옮기기, 숨기기 등을 설정할<br/>수 있다.</li> <li>시트 그룹 기능을 이용하여 여러 시트를 일괄 변경할 수 있다.</li> <li>시트마다 동일한 서식이라면 시트 간 합계나 통계를 구할 수 있다.</li> <li>원하는 셀만 수정할 수 없도록 보호할 수 있고 또는 수정할 수 있도록 보호할 수 있다.</li> </ul> |

능력자의 잇템! 엑셀 2016 +오피스 365

06\_꼼꼼한 일처리 역량은 시트에서 드러난다!

- 시트 활용 및 관리

| - 시트 삭제: 바우스 오른쪽 버튼 클릭 - 삭제 클릭 |
|--------------------------------|
|--------------------------------|

Sheet1 Sheet2 Sheeta

모든 시트 선택(<u>S</u>)

16 17

준비

191

H - ----

1

+ 100%

2) 시트 이름변경 및 이동

| 파일      | 100      | 삽입           | 페이지 레이 | 이웃 수                                   | 십 6 | 이터  | 검토            | 보기    | Q 어떤 | <b>막업을</b> 운 | 하시나요   | a //       | -31                  | 1   | - X -   | 유 공                   |
|---------|----------|--------------|--------|----------------------------------------|-----|-----|---------------|-------|------|--------------|--------|------------|----------------------|-----|---------|-----------------------|
| 1       | ×<br>m • | 맑은 고딕        |        | - 11 -                                 | 가카  | = = | ≡ *?*         | Ē     | 일반   | 257          | *      | 🛱 조건부 서식 * | \$₩ 삽입 ·<br>\$~ 삭제 · | Σ.  | 공학 🖌    |                       |
| 181     | 1        | n n <u>n</u> | • 🖽 •  | ······································ | 11  | = = | - <u>*= 1</u> | E # * | P    | % *          | 06 →.0 | 📝 셀 스타일 *  | 📰 서식 -               | 1 - | 필터 * 선택 | । <del>×</del><br>म • |
| 물립보     | E 6      |              | 글꼴     |                                        | 5   |     | 맞춤            | 5     | Ŧ    | 시 형식         | 6      | 스타일        | 섈                    |     | 편집      |                       |
| A1      |          | • 3 0        |        | ě                                      |     |     |               |       |      |              |        |            |                      |     |         |                       |
| 4       | А        | В            | С      | D                                      |     | E   | E             | G     |      | н            | 1 L    | J          | К                    | L,  | М       | N                     |
|         |          |              |        |                                        |     |     |               |       |      |              |        |            |                      |     |         |                       |
| 1       |          |              |        |                                        |     |     |               |       |      |              |        |            |                      |     |         |                       |
| -       |          |              |        |                                        |     |     |               |       |      |              |        |            |                      |     |         |                       |
| -       |          |              |        |                                        |     |     |               |       |      |              |        |            |                      |     |         |                       |
|         |          |              |        |                                        |     |     |               |       |      |              |        |            |                      |     |         |                       |
|         |          |              |        |                                        |     |     |               |       |      |              |        |            |                      |     |         |                       |
|         |          |              |        |                                        |     |     |               |       |      |              |        |            |                      |     |         |                       |
|         |          |              |        |                                        |     |     |               |       |      |              |        |            |                      |     |         |                       |
|         |          |              |        |                                        |     |     |               |       |      |              |        |            |                      |     |         |                       |
| 2       |          |              |        |                                        |     |     |               |       |      |              |        |            |                      |     |         |                       |
| 200     |          |              |        |                                        |     |     |               |       |      |              |        |            |                      |     |         |                       |
| 8.<br>0 |          |              |        |                                        |     |     |               |       |      |              |        |            |                      |     |         |                       |
| 6<br>2  |          |              |        |                                        |     |     |               |       |      |              |        |            |                      |     |         |                       |
|         |          |              |        |                                        |     |     |               |       |      |              |        |            |                      |     |         |                       |
|         |          |              | -      |                                        |     |     |               |       |      |              |        |            |                      |     |         |                       |
|         |          | Sheet1       | Shpet2 | +                                      |     |     |               |       |      |              | 3 [4]  |            |                      |     |         | •                     |

- 시트 이름 변경: 시트 더블클릭 - 원하는 시트 이름(영업부1) 입력 후 [Enter-]

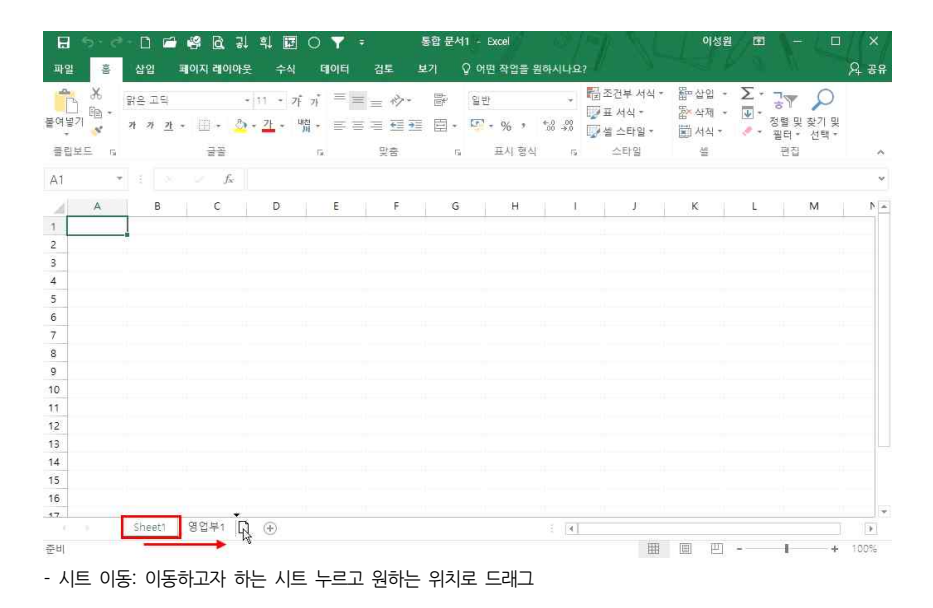

- 3 -

| 일     | 홈 삽입                | 페이지 레 | , 3나 카<br>이아운            | ビロ し<br>수식                 |     | · 신국:<br>검토 보     | 기     | 이면 작업을     | 원하시나요 |                    |      | 아종권                                                                                                    |              |                  | 수<br>요 공유 |
|-------|---------------------|-------|--------------------------|----------------------------|-----|-------------------|-------|------------|-------|--------------------|------|----------------------------------------------------------------------------------------------------|--------------|------------------|-----------|
| -<br> | 光 맑은고딕<br>唱 · 가 가 기 |       | + 11<br>25 - 21          | • 가 기<br>• <sup>내전</sup> · |     | = *?•<br> ≡ •≡ •≡ | 11° - | 일반 💽 - % , | *8.22 | ■ 조건부<br>■ 표 서식    | 서식 * | \$\$<br>\$<br>\$<br>\$<br>\$<br>\$<br>\$<br>\$<br>\$<br>\$<br>\$<br>\$<br>\$<br>\$<br>\$<br>\$<br>\$<br>\$<br>\$ | ∑            | )<br>2<br>2 찾기 및 |           |
| *     | ·                   | 22    |                          |                            |     | 90                |       | 표시 형상      |       | · 나를 걸 드다<br>· 스타의 | 2    | 신역 *                                                                                                    | * 필터 *<br>편집 | 선택 *             |           |
|       |                     |       | en li se                 |                            |     |                   |       |            |       |                    | -    |                                                                                                    | 12.00        |                  |           |
| 0     |                     |       | <i>f</i> <sub>x</sub> 50 |                            |     |                   |       |            |       |                    |      |                                                                                                    |              |                  | ~         |
| 1     | A                   | В     | С                        | D                          | Ε   | F                 | G     | н          | Ť     | J                  | К    | L                                                                                                    | М            | N                | 1         |
| 인     | 천점 매출현              | 황     |                          |                            |     |                   |       |            |       |                    |      |                                                                                                    |              |                  |           |
|       |                     |       |                          |                            |     |                   |       |            |       |                    |      |                                                                                                    |              |                  |           |
|       | 품목                  | 1월    | 2월                       | 3월                         | 4월  | 5월                | 6월    | 7월         | 8월    | 9월                 | 10월  | 11월                                                                                                    | 12월          | 함계               |           |
|       | 고등어                 | 32    | 39                       | 94                         | 45  | 35                | 21    | 55         | 68    | 40                 | 75   | 95                                                                                                    | 14           | 613              |           |
|       | 갈치                  | 35    | 15                       | 35                         | 75  | 21                | 54    | 35         | 85    | 68                 | 51   | 74                                                                                                    | 51           | 599              |           |
|       | 조기                  | 40    | 68                       | 45                         | 64  | 50                | 74    | 62         | 35    | 45                 | 75   | 36                                                                                                    | 93           | 687              |           |
|       | 장어                  | 64    | 43                       | 61                         | 74  | 51                | 35    | 54         | 21    | 64                 | 33   | 55                                                                                                    | 35           | 590              |           |
|       | 삼치                  | 16    | 35                       | 13                         | 46  | 19                | 35    | 43         | 65    | 16                 | 16   | 76                                                                                                    | 12           | 392              |           |
|       | 대구                  | 34    | 65                       | 21                         | 51  | 35                | 46    | 64         | 98    | 76                 | 80   | 54                                                                                                    | 25           | 649              |           |
|       | 명태                  | 50    | 74                       | 62                         | 35  | 32                | 39    | 94         | 45    | 85                 | 79   | 41                                                                                                    | 46           | 682              |           |
|       | 오징어                 | 51    | 35                       | 54                         | 21  | 35                | 15    | 35         | 75    | 15                 | 64   | 34                                                                                                    | 45           | 479              | -         |
|       | 게                   | 19    | 35                       | 43                         | 65  | 40                | 68    | 45         | 64    | 34                 | 41   | 51                                                                                                    | 85           | 590              |           |
| 8     | 전복                  | 35    | 46                       | 64                         | 98  | 64                | 43    | 61         | 74    | 75                 | 32   | 81                                                                                                    | 34           | 707              |           |
|       | 200 B (2008)        | 276   | 455                      | 492                        | 574 | 382               | 430   | 548        | 630   | 518                | 546  | 597                                                                                                    | 440          | 5988             |           |

- 비슷하 내용의 엑셀 파일의 경우, 각각의 파일로 나누어 보관하기 보다는 하 엑셀 파일 안에 '시트'로 나누어 관 리하는 것이 좋음(예: 1~4분기 시트 / 시트 간 합계 시트 / 보고서 시트 로 나누어서 관리)

| 4) | 시트 | 색 | 변경 |  |
|----|----|---|----|--|
|----|----|---|----|--|

| H   | <b>5-</b> e- [ | ] 🖆 🗳                                                                                       | 1 <u>G</u> 31 =   | L 🖬 O '  | 7 -     | 지역별매출현 | 황.xlsx - Exce | el                | al de    |                  | 이성원 🖪                | a ( 🖛 | o x          |
|-----|----------------|---------------------------------------------------------------------------------------------|-------------------|----------|---------|--------|---------------|-------------------|----------|------------------|----------------------|-------|--------------|
| 파일  | 홍 십            | 입 페이                                                                                        | 지 레이아웃            | 수식 테     | 이터 검토   |        | ♀ 어떤 작업을      | 을 원하시나요           |          |                  |                      |       | 오 공유         |
| -0  | 사 왕응           | 는 고딕                                                                                        | * 12              | * 카 카    | = = *   | ·- 🕾   | 일반            | *                 | 聞조건부 서식  | • m              | ଧିଷ • Σ              | - 37  | ρ            |
| 붙여넣 | 기 💉 개          | 가 <u>가</u> -                                                                                | II - 👌 - 🛛        | 가 - 배철 - | = = = = | · 🗐 •  | 🖙 - % ,       | €0 .00<br>0.0 →.0 | 교 최 시의 * | 1<br>1<br>1<br>1 | 위에 * 🕎 ·<br>너식 - 🌛 · | 정렬맞贫  | 8기 및<br>서팩 = |
| 클립  | 보드 12          |                                                                                             | 글꼴                | 5        | 鼓       | 5      | 표시 형          | [식 다              | 스타일      |                  | 4                    | 편집    | ~            |
| A1  |                |                                                                                             | f <sub>x</sub> Z  | 방남점 매출현  | 황       |        |               |                   |          |                  |                      |       | ×            |
|     | A              | 6                                                                                           | s c               | D        | E       | E      | G             | н                 | i i i    | J                | К                    | L.    | M            |
| 1   | 강남점 매          | 출현황                                                                                         |                   |          |         |        |               |                   |          |                  |                      |       |              |
| 2   |                |                                                                                             |                   |          |         |        |               |                   |          |                  |                      |       |              |
| 3   | 중목             |                                                                                             | 뭘 2월              | 3월       | 4월      | 5월     | 6월            | 7월                | 8월       | 9월               | 10월                  | 11월   | 12월          |
| 4   | 고등어            | 3                                                                                           | 5 21              | 50       | 51      | 19     | 35            | 32                | 35       | 40               | 64                   | 16    | 34           |
| 5   | 갈치             | 2                                                                                           | 1 54              | 74       | 35      | 35     | 46            | 39                | 15       | 68               | 43                   | 35    | 65           |
| 6   | 조기             | 산민                                                                                          |                   | 62       | 54      | 43     | 64            | 94                | 35       | 45               | 61                   | 13    | 21           |
| 7   | 장어             | L. 삭제                                                                                       | (D)               | 35       | 21      | 65     | 98            | 45                | 75       | 64               | 74                   | 46    | 51           |
| 8   | 삼치             | 이름                                                                                          | 바꾸기( <u>R</u> )   | 31       | 64      | 75     | 51            | 75                | 33       | 16               | 80                   | 79    | 64           |
| 9   | 대구             | 아동                                                                                          | /복사( <u>M</u> )   | 85       | 42      | 95     | 74            | 36                | 55       | 76               | 54                   | 41    | 34           |
| 10  | 명태             | -<br>-<br>-<br>-<br>-<br>-<br>-<br>-<br>-<br>-<br>-<br>-<br>-<br>-<br>-<br>-<br>-<br>-<br>- | 보기(V)             | 테마 색     |         | 12     | 25            | 46                | 45       | 85               | 34                   | 64    | 16           |
| 11  | 오징어            | 1 시트                                                                                        | 보호( <u>P</u> )    |          |         | 35     | 85            | 32                | 35       | 15               | 62                   | 97    | 75           |
| 12  | 게              | 탑 색                                                                                         | Ð                 |          |         | 15     | 63            | 15                | 13       | 34               | 41                   | 51    | 35           |
| 13  | 전복             | 승기                                                                                          | (H)               |          |         | 46     | 12            | 68                | 50       | 75               | 32                   | 81    | 16           |
| 14  | 합계             | 1 1                                                                                         | 1 5 <u>- 1</u>    |          |         | 440    | 553           | 482               | 391      | 518              | 545                  | 523   | 411          |
| 15  | -              | 모든                                                                                          | 시트 선택( <u>S</u> ) | 20.2° cd |         |        |               |                   |          |                  |                      |       | *            |
|     | 3              | 20 0                                                                                        |                   | 생 없음     | E (N)   | Ð      |               | ÷ [4]             |          |                  |                      |       | [ ] [ ]      |
| 준비  |                |                                                                                             |                   | CHE &    | 5 (M)   |        |               |                   | E        |                  | <u>m</u>             | 1     | + 100%       |

- 4 -

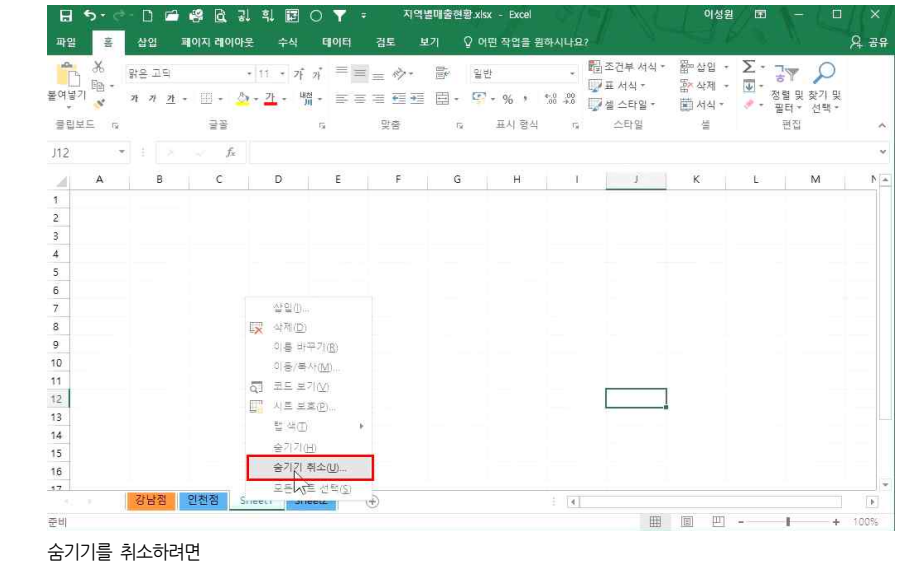

강북점의 시트를 숨기려면 '강북점' 시트 - 마우스 오른쪽 버튼 클릭 - [숨기기] 클릭

| -   | *     | 왕은 고딕      |     |     | * 11         | * 7               | ŕл           | = -  | -   | 17-                       |     | 일반         |       | *                 | 월조건부 서식               | - 11 D   | <sup>늘</sup> 삽입 | - 2 | - 7 | P                  |      |    |
|-----|-------|------------|-----|-----|--------------|-------------------|--------------|------|-----|---------------------------|-----|------------|-------|-------------------|-----------------------|----------|-----------------|-----|-----|--------------------|------|----|
| [여님 | 기 昭 * | 가 <u>가</u> | . 1 | - 8 | ð- :         | 가 -               | 내전 -<br>기미 - | 11 I |     | <del>6</del> <del>7</del> | ₿ • | <b>.</b> . | %,    | €0 .00<br>.00 ⊕.0 | ₩ # 서식 *<br>₩ 셀 스타일 * | Sta Hall | 주 삭세<br>히 서식 ·  |     | 정렬  | 및 찾기 및<br>제 · 선택 · | 1    |    |
| 클립  | 보드 다  |            |     | 글꼴  |              |                   | 5            |      | 맞   | 8                         | G.  | Ŧ          | E시 형식 | 5                 | 스타일                   |          | 셸               |     | Ŧ   | 집                  |      | ^  |
| J11 | . T.  |            |     | f   | . 7          | 5                 |              |      |     |                           |     |            |       |                   |                       |          |                 |     |     |                    |      | *  |
| ai  | A     | в          | с   | D   | E            | F                 | G            | Ĥ    | Ť   | J                         | ĸ   | Ĕ          | М     | N                 | 0                     | P        |                 | Q   | т й | 2                  | s    | -  |
| 1   | 강북점   | 매출현        | 황   |     |              |                   |              |      |     | -                         |     |            |       |                   |                       |          |                 |     |     |                    |      |    |
| 2   |       |            |     |     |              |                   |              |      |     |                           |     |            |       |                   |                       |          |                 |     |     |                    |      |    |
| 3   | 품목    | 1월         | 2월  | 3월  | 4월           | 5월                | 6월           | 7월   | 8월  | 9월                        | 10월 | 11월        | 12월   | 합계                |                       |          |                 |     |     |                    |      |    |
| 4   | 고등어   | 65         | 14  | 35  | 59           | 13                | 35           | 21   | 55  | 68                        | 14  | 65         | 31    | 475               |                       |          |                 |     |     |                    |      |    |
| 5   | 갈치    | 31         | 51  | 41  | 85           | 65                | 21           | 54   | 35  | 85                        | 75  | 14         | 51    | 608               |                       |          |                 |     |     |                    |      |    |
| 6   | 조기    | 85         | 93  | Į.  | 잡입().        |                   |              | 74   | 62  | 35                        | 31  | 35         | 41    | 680               |                       |          |                 |     |     |                    |      |    |
| 7   | 장어    | 42         | 35  | X   | 삭제( <u>D</u> |                   |              | 35   | 54  | 21                        | 64  | 59         | 85    | 542               |                       |          |                 |     |     |                    |      |    |
| 8   | 삼치    | 95         | 12  |     | 이를 바         | - 꾸기 ( <u>R</u> ) |              | 35   | 43  | 65                        | 75  | 13         | 65    | 518               |                       |          |                 |     |     |                    |      |    |
| 9   | 대구    | 74         | 25  | Î   | 이동/북         | 자( <u>M</u> ).    |              | 46   | 64  | 98                        | 51  | 85         | 42    | 680               |                       |          |                 |     |     |                    |      |    |
| 10  | 명태    | 36         | 46  | Q.  | 코드 보         | 기쇼                |              | 39   | 94  | 45                        | 75  | 93         | 35    | 610               |                       |          |                 |     |     |                    |      |    |
| 11  | 오징어   | 55         | 45  |     | 시트 보         | .至( <u>P</u> )    |              | 15   | 35  | 75                        | 33  | 59         | 12    | 462               | -                     |          |                 |     |     |                    |      |    |
| 12  | 게     | 76         | 85  |     | 립 식([        | )                 |              | 68   | 45  | 64                        | 16  | 48         | 35    | 601               |                       |          |                 |     |     |                    |      |    |
| 13  | 전복    | 54         | 34  |     | 숨기기(         | (H)               |              | 43   | 61  | 74                        | 80  | 67         | 49    | 661               |                       |          |                 |     |     |                    |      |    |
| 14  | 합계    | 613        | 440 |     | - 1          | <u></u>           |              | 430  | 548 | 630                       | 514 | 538        | 446   | 5837              |                       |          |                 |     |     |                    |      |    |
| 45  |       | 강남점        | 강북  | 10  | 모든 시<br>단단 문 | 트 선택              | (5)<br>Heeti | She  | et2 | ()                        |     |            |       | ÷ (4              |                       |          |                 |     |     |                    | D    | •  |
| 준비  |       |            |     |     |              |                   |              |      |     |                           |     |            |       |                   | 田                     | 1        | I P             |     |     |                    | 1005 | 16 |

5) 시트 숨기기/숨기기 취소

색 클릭

한 번에 여러 셀을 파란색으로 변경하려면 '인천점'시트 클릭 - Shift〕누른 상태로 Sheet2까지 클릭하여 선택 - 마우스 오른쪽 버튼 클릭 - [탭 색] - 파란

- 5 -

| 변절 환 신입 페이지 책이 안 수석 데이 전 것도 보기 이 이 면 작업을 할먹시나요?<br>유 전<br>이 이 이 가 해 가 하 이 이 이 이 이 가 하 하 이 이 이 이 이 이 이 가 하 하 이 이 이 이                                                                                                    | 🗄 🌮 🖒                                                    | - 🗈 🖆                 | 📽 🖻 🗉         |                          | 0 7              | - 지역별미                                                                                                    | 출현황 xisx                                                                                                    | [그룹] - Exce            |          |                                        | 이성원                             |                                                                                                    | - •                   |      |
|----------------------------------------------------------------------------------------------------|----------------------------------------------------------|-----------------------|---------------|--------------------------|------------------|----------------------------------------------------------------------------------------------------|----------------------------------------------------------------------------------------------------|------------------------|----------|----------------------------------------|---------------------------------|----------------------------------------------------------------------------------------------------|-----------------------|------|
| N = 2 $N = 1$ $N = 1$                                                                                                    | 파일 홈                                                     | 삽입                    | 페이지 레이아웃      | 수식                       | ENOIEI           | 검토 브                                                                                                    | 회 🖓                                                                                                    | 어떤 작업을 원               | 하시나요?    |                                        |                                 |                                                                                                    |                       | 유 공유 |
| 100       *       F       C       D       E       F       G       H       I       J       K       L       M       N         A       B       C       D       E       F       G       H       I       J       K       L       M       N         I       I       I       I       I       J       K       L       M       N         I       I       I       I       I       I       I       I       M       N         I       I <t< th=""><th>· · · · · · · · · · · · · · · · · · ·</th><th>맑은 고딕<br/>가 가 <u>가</u></th><th>• Ⅲ• 🍐•<br/>글글</th><th>11 · 가<br/>· <u>가</u> - 백</th><th>2} ≡<br/>2}<br/>54</th><th>= ☆*<br/>= = •= •=<br/>₽8</th><th>₿° 1<br/>  </th><th>#반<br/>₽ + % )<br/>표시 형식</th><th>• 00 000</th><th>출전부 서식 ·<br/>7표 서식 ·<br/>7월 스타일 ·<br/>스타일</th><th>醫 삽입 ㆍ<br/>室 삭제 ㆍ<br/>副 서식 ㆍ<br/>실</th><th>L to the state of the state of</th><th>및 찾기 및<br/>(* 선택*<br/>집</th><th>~</th></t<> | · · · · · · · · · · · · · · · · · · ·                    | 맑은 고딕<br>가 가 <u>가</u> | • Ⅲ• 🍐•<br>글글 | 11 · 가<br>· <u>가</u> - 백 | 2} ≡<br>2}<br>54 | = ☆*<br>= = •= •=<br>₽8                                                                                                    | ₿° 1<br>                                                                                                    | #반<br>₽ + % )<br>표시 형식 | • 00 000 | 출전부 서식 ·<br>7표 서식 ·<br>7월 스타일 ·<br>스타일 | 醫 삽입 ㆍ<br>室 삭제 ㆍ<br>副 서식 ㆍ<br>실 | L to the state of the state of | 및 찾기 및<br>(* 선택*<br>집 | ~    |
| A       B       C       D       E       F       G       H       I       J       K       L       M       M         A       B       C       D       E       F       G       H       I       J       K       L       M       M         A       B       C       D       E       F       G       H       I       J       K       L       M       M <td>10 -</td> <td></td> <td><math>-f_{\rm x}</math></td> <td></td> <td></td> <td></td> <td></td> <td></td> <td></td> <td></td> <td></td> <td></td> <td></td> <td>~</td>                                                                                                    | 10 -                                                     |                       | $-f_{\rm x}$  |                          |                  |                                                                                                    |                                                                                                    |                        |          |                                        |                                 |                                                                                                    |                       | ~    |
| · · · · · · · · · · · · · · · · · · ·                                                                                                    | A                                                        | в                     | с             | D                        | E                | F                                                                                                    | G                                                                                                    | н                      | T.       | 1 I                                    | к                               | L                                                                                                    | м                     | N -  |
| 강남점 강북점 인천점 Sheet1 Sheet2 · · · · · · · · · · · · · · · · · · ·                                                                                                    | 2<br>7<br>7<br>7<br>7<br>7<br>7<br>7<br>7<br>7<br>7<br>7 |                       |               |                          |                  | 실입()<br>(국 석재(Q)<br>이를 바<br>이용/문<br>(국) 코드 보<br>(국 권 석(Q)<br>(국 기기)<br>(국 기기)<br>(국 기)<br>(국 기)<br>(국 기)<br>(국 기)<br>(국 기)<br>(국 기)<br>(국 기)<br>(국 기)<br>(국 기)<br>(국 기)<br>(국 기)<br>(국 기)<br>(국 기)<br>(국 기)<br>(국 기)<br>(국 기)<br>(국 기)<br>(국 기)<br>(국 기)<br>(국 기)<br>(국 기)<br>(국 기)<br>(국 기)<br>(국 기)<br>(국 기)<br>(국 )<br>(국 )<br>(국 )<br>(국 )<br>(국 )<br>(국 )<br>(국 )<br>(국 | 꾸기( <u>8</u> )<br>사( <u>M</u> )<br>기( <u>M</u> )<br>도 :<br>브)<br>도 :<br>브)<br>도 :<br>-<br>도 :<br>-<br>-<br>-<br>-<br>-<br>-<br>-<br>-<br>-<br>-<br>-<br>-<br>-<br>-<br>-<br>-<br>-<br>-<br>- | 테마 세<br>표준 색           |          | - J-                                   |                                 |                                                                                                    |                       |      |
|                                                                                                    | 192 F                                                    | 강남점                   | 강북점 인천        | 면점 She                   | et1 Si           | leers (                                                                                                    | 2                                                                                                    | 색 없용                   | B (N)    |                                        | 1993 1997                       |                                                                                                    | 1                     | Þ    |

강남점 시트의 색을 주황색으로 변경하려면 '강남점'시트 - 마우스 오른쪽 버튼 클릭 - [탭 섹] - 주황색 클릭 06\_꼼꼼한 일처리 역량은 시트에서 드러난다! - 시트 활용 및 관리

## ① 이동할 시트에서 마우스 오른쪽 버튼 클릭 - [이동/복사] 클릭

#### 다른 엑셀 파일로 시트를 이동하려면

| 기본   | 페이지 나누 i<br>기 미리 보기<br>동합 문/ | ]] 페이<br>[]] 사용<br>네 보기 | [지 레이아웃<br>F자 지정 보기 | 문 문 문 문       | 명자 🗹 수식 (<br>금선 🗹 머리글<br>표시 | 입력왕<br>} | 옥 (고급)<br>확대/ 100% 선<br>축소 확<br>확대/축소 | 부 영역<br>택 영역<br>대/축소 | - 모두 정렬<br>또 돌 고정 - | (1 년 년 년 년<br>(1 순기기)<br>(1 순기기) 취소<br>장 |        | 전황 매크로<br>· · |     |        | ~ |
|------|------------------------------|-------------------------|---------------------|---------------|-----------------------------|----------|---------------------------------------|----------------------|---------------------|------------------------------------------|--------|---------------|-----|--------|---|
| A15  |                              |                         | $-f_x$              |               |                             |          |                                       |                      |                     |                                          |        |               |     |        | • |
| - 24 | А                            |                         | В                   | С             | D                           | E        | F                                     | G                    | н                   | Î.                                       | J      | К             | L   | м      |   |
| 1    | 강남점 매                        | 출현                      | 황                   |               |                             |          |                                       |                      |                     |                                          |        |               |     |        |   |
| 3    | 중목                           |                         | 1월                  | 2월            | 3월                          | 4월       | 5월                                    | 6월                   | 7월                  | 8월                                       | 9월     | 10월           | 11월 | 12월    | 1 |
| 4    | 고등어                          |                         | 35                  | 21            | 50                          | 51       | 19                                    | 35                   | 32                  | 35                                       | 40     | 64            | 16  | 34     |   |
| 5    | 갈치                           |                         | 21                  | 54            | 74                          | 35       | 35                                    | 46                   | 39                  | 15                                       | 68     | 43            | 35  | 65     |   |
| 6    | 조기                           |                         | 삼일(1)               |               | 62                          | 54       | 43                                    | 64                   | 94                  | 35                                       | 45     | 61            | 13  | 21     |   |
| 7    | 장어                           |                         | 삭제(D)               |               | 35                          | 21       | 65                                    | 98                   | 45                  | 75                                       | 64     | 74            | 46  | 51     |   |
| 8    | 삼치                           |                         | 이를 바꾸기(             | <u>R</u> )    | 31                          | 64       | 75                                    | 51                   | 75                  | 33                                       | 16     | 80            | 79  | 64     |   |
| 9    | 대구                           |                         | 이동/복사(M             | ):            | 85                          | 42       | 95                                    | 74                   | 36                  | 55                                       | 76     | 54            | 41  | 34     |   |
| 10   | 명태                           | ą]                      | 코드 보기 15            |               | 93                          | 35       | 12                                    | 25                   | 46                  | 45                                       | 85     | 34            | 64  | 16     |   |
| 11   | 오징어                          |                         | 시트 보호(만)            |               | 59                          | 12       | 35                                    | 85                   | 32                  | 35                                       | 15     | 62            | 97  | 75     |   |
| 12   | 게                            |                         | 털 색①                | - b-          | 48                          | 35       | 15                                    | 63                   | 15                  | 13                                       | 34     | 41            | 51  | 35     |   |
| 13   | 전복                           |                         | 승기기( <u>H</u> )     |               | 67                          | 49       | 46                                    | 12                   | 68                  | 50                                       | 75     | 32            | 81  | 16     | ľ |
| 14   | 합계                           | 1                       | @710 P.c.           |               | 604                         | 398      | 440                                   | 553                  | 482                 | 391                                      | 518    | 545           | 523 | 411    |   |
| 4.5  | <u>र</u>                     | 82                      | 모든 시트 선             | 택( <u>S</u> ) | Sheet1                      | Sheet2   | ۲                                     |                      | 1                   | C.                                       |        |               |     |        |   |
| 준비   |                              |                         |                     |               |                             |          |                                       |                      |                     |                                          | III II | ш <u>-</u>    |     | + 100% | 6 |

日 🗲 👉 🗋 🖆 🥵 🔃 광 희 🔟 🔿 🝸 🐖 지역별매출현황xlsx - Excel

파일 홈 삽입 페이지 레이아웃 수식 테이터 검토 보기 🗘 어떤 작업을 원하시나요?

6) 다른 파일로 시트 이동/복사

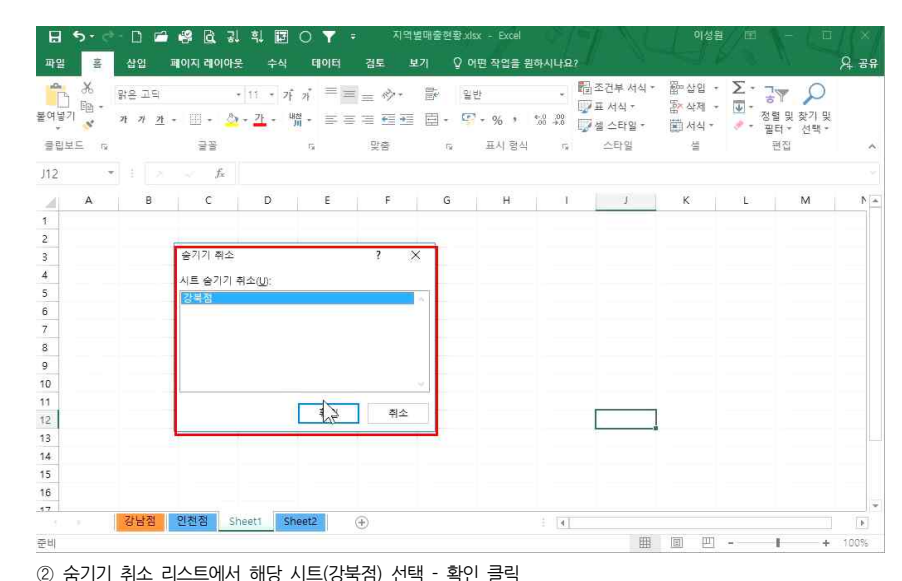

## 다른 엑셀 파일로 시트를 복사하려면 복사할 시트에서 마우스 오른쪽 버튼 클릭 - [이동/복사]클릭 - '복사본 만들기'에 체크 - 확인 클릭 시트를 클릭하고 [5m] 을 누른 상태에서 드래그로 원하는 위치에 복사하는 방법도 있음

| 파일   |                 | 삽입                              | ä              | 이지 레이         | 이웃   | 수식         | Ę          | 이터         | 검토   | 5         | -71   | ♀ 어떤 ₹              | Y업을 원               | 하시나요                    |                         |                            |          |    | ጸ    | 공위 |
|------|-----------------|---------------------------------|----------------|---------------|------|------------|------------|------------|------|-----------|-------|---------------------|---------------------|-------------------------|-------------------------|----------------------------|----------|----|------|----|
| 기본   | 페이지 니<br>기 미리 5 | []]<br>(가 []]<br>(기<br>()<br>() | 페이지<br>사용자     | 레이아웃<br>지정 보기 | 1 🗹  | 눈금자<br>눈금선 | 년 수<br>년 머 | 식 입력<br>리글 | 88 ( | 약대/<br>축소 | 00% ( | [<br>1백 영역<br>같대/축소 | 문제<br>모<br>모<br>문 문 | 장 [<br>두 정렬 ]<br>고정 • [ | 금 나누기<br>금송기기<br>금송기기 취 | 00 E<br>[11] X<br>2 [13] X | 전환 매크로   |    |      |    |
| 19-5 | -               |                                 | E ( )          | 6             |      |            | 표시         |            |      | 3         | 옥대/곡그 |                     |                     |                         | 6                       |                            | 비그프      |    |      |    |
| 111  |                 |                                 |                | ~ 2           | × /  | 5          |            |            |      |           |       |                     |                     |                         |                         |                            |          |    |      |    |
| 1    | А               | E                               | 3              | C D           | E    | F          | G          | н          | 1    | 1         | K     | E                   | М                   | N                       | 0                       | P                          | Q        | R  | S    |    |
| 1    | 강북점             | 매출                              | 현황             |               |      |            |            |            |      |           |       |                     |                     |                         |                         |                            |          |    |      |    |
| 2    |                 | -                               |                |               |      |            | 57         | 1          |      |           |       |                     |                     |                         |                         |                            |          |    |      |    |
| 3    | 이공              | 독사                              |                |               |      | 1          | ~          | 7월         | 8월   | 9월        | 10월   | 11월                 | 12월                 | 합계                      |                         |                            |          |    |      |    |
| 4    | 그 선택            | 한 시트를                           | 이동             | 합니다.          |      |            |            | 21         | 55   | 68        | 14    | 65                  | 31                  | 475                     |                         |                            |          |    |      |    |
| 5    | 대상              | 통합 문/                           | ЧD:            |               |      |            |            | 54         | 35   | 85        | 75    | 14                  | 51                  | 608                     |                         |                            |          |    |      |    |
| 5    | 지역              | 별매출현                            | ·황_xis:        | ×             |      |            | ~          | 74         | 62   | 35        | 31    | 35                  | 41                  | 680                     |                         |                            |          |    |      |    |
| 7    | 다음              | 시트의 읽                           | 같애( <u>B</u> ) | Ŭ.            |      |            | -          | 35         | 54   | 21        | 64    | 59                  | 85                  | 542                     |                         |                            |          |    |      |    |
| 3    | 인천              | <u>입</u><br>점                   |                |               |      |            | -1         | 35         | 43   | 65        | 75    | 13                  | 65                  | 518                     |                         |                            |          |    |      |    |
| 9    | Shee            | #1<br>#2                        |                |               |      |            |            | 46         | 64   | 98        | 51    | 85                  | 42                  | 680                     |                         |                            |          |    |      |    |
| 0    | (끝으             | 로 이동                            | )              |               |      |            |            | 39         | 94   | 45        | 75    | 93                  | 35                  | 610                     |                         |                            |          |    |      |    |
| 1    | 2               |                                 |                |               |      |            |            | 15         | 35   | 75        | 33    | 59                  | 12                  | 462                     |                         |                            |          |    |      |    |
| 2    |                 |                                 |                |               |      |            | - 54       | 68         | 45   | 64        | 16    | 48                  | 35                  | 601                     |                         |                            |          |    |      |    |
| 13   |                 | 사본 만                            | RIC            | )             |      |            |            | 43         | 61   | 74        | 80    | 67                  | 49                  | 661                     |                         |                            |          |    |      |    |
| 14   |                 |                                 | N              | 확인            | 1    | 취:         | 2          | 430        | 548  | 630       | 514   | 538                 | 446                 | 5837                    |                         |                            |          |    |      |    |
| (F ) |                 |                                 | 7              |               |      | 1          | _          | -          |      |           |       |                     |                     |                         |                         |                            |          |    |      |    |
|      |                 | 강북경                             | 8              | 인천점           | Shee | t1 \$      | heet2      |            | ÷    |           |       |                     |                     | 1                       |                         |                            |          |    |      | Þ  |
| 동비   |                 |                                 |                |               |      |            |            |            |      |           |       |                     |                     |                         |                         | III II                     | <u> </u> | -1 | + 10 | 0% |

### ② '대상 통합 문서'에서 현재 열어 놓은, '이동하고자 하는 엑셀 파일' 선택 - 확인 클릭

🖬 🗇 🔄 🗋 💕 🙆 긣 획, 🖬 🔿 🝸 🙃 지역별매출현황.xlsx - Excel

🖬 😏 - 🔄 🖆 🥵 🔃 광 획 🔝 🔿 🔻 🔹 지역별매출현황.xlsx - Excel

| 파일  | 홈 삽입                             | 페이지 레이                   | 이아웃 수식               | 티이터                   | 검토             | 보기                          | Ŷ                                                                                           | 어떤 작업              | 을 원하시나                   |                                                                |                      |        |      | 거 공    |
|-----|----------------------------------|--------------------------|----------------------|-----------------------|----------------|-----------------------------|---------------------------------------------------------------------------------------------|--------------------|--------------------------|----------------------------------------------------------------|----------------------|--------|------|--------|
| 기본  | 페이지 나누 교 서<br>기 미리 보기<br>동합 문서 보 | 이지 레이아웃<br>용자 지정 보기<br>기 | 분급자<br>1 🗹 눈금선       | ☑ 수식 입<br>☑ 머리글<br>표시 | 력달 (<br>획<br>북 | 지 []<br>·대/ 100<br>학소<br>확대 | ·<br>·<br>·<br>·<br>·<br>·<br>·<br>·<br>·<br>·<br>·<br>·<br>·<br>·<br>·<br>·<br>·<br>·<br>· | 0<br>1 89<br>1/4 2 | 몸새 장<br>모두 정렬<br>길를 고정 * | <ul> <li>나누기</li> <li>숨기기</li> <li>승기기 취</li> <li>장</li> </ul> | 80 E<br>떠 장<br>* 199 | 전황 매크로 |      |        |
| A15 |                                  | s ~ 1                    | S.                   |                       |                |                             |                                                                                             |                    |                          |                                                                |                      |        |      |        |
| all | A                                | В                        | c                    | D                     | Е              | F                           |                                                                                             | G                  | н                        | î î                                                            | 1                    | к      | i îs | M      |
| 1   | 강남점 매출한                          | 황                        |                      |                       |                |                             |                                                                                             |                    |                          |                                                                |                      |        |      |        |
| 2   |                                  |                          | _                    |                       |                |                             | _                                                                                           | 1                  |                          |                                                                |                      |        |      |        |
| 3   | 중목                               | 1월                       | 이동/복사                |                       |                | ?                           | ×                                                                                           | 6월                 | 7월                       | 8월                                                             | 9월                   | 10월    | 11월  | 12월    |
| 4   | 고등어                              | 35                       | 선택한 시트               | 이동합니다                 | ł              |                             |                                                                                             | 35                 | 32                       | 35                                                             | 40                   | 64     | 16   | 34     |
| 5   | 갈치                               | 21                       | 대상 통합 문              | 서( <u>(</u> ):        |                |                             | _                                                                                           | 46                 | 39                       | 15                                                             | 68                   | 43     | 35   | 65     |
| 6   | 조기                               | 55                       | 지역별매출형               | 변황.xlsx               |                |                             | $\times$                                                                                    | 64                 | 94                       | 35                                                             | 45                   | 61     | 13   | 21     |
| 7   | 장어                               | 68                       | - (새 동압 군사<br>지역별매출하 | 1)<br>비환 xlsx         |                |                             | ^                                                                                           | 98                 | 45                       | 75                                                             | 64                   | 74     | 46   | 51     |
| 8   | 삼치                               | 14                       | 2017거래내              | A Nex                 |                |                             |                                                                                             | 51                 | 75                       | 33                                                             | 16                   | 80     | 79   | 64     |
| 9   | 대구                               | 65                       |                      | N                     |                |                             |                                                                                             | 74                 | 36                       | 55                                                             | 76                   | 54     | 41   | 34     |
| 10  | 명태                               | 14                       | STIERCZ              |                       |                |                             |                                                                                             | 25                 | 46                       | 45                                                             | 85                   | 34     | 64   | 16     |
| 11  | 오징어                              | 35                       | - (겉으로 이용            | .)                    |                |                             |                                                                                             | 85                 | 32                       | 35                                                             | 15                   | 62     | 97   | 75     |
| 12  | 게                                | 59                       |                      |                       |                |                             | 8                                                                                           | 63                 | 15                       | 13                                                             | 34                   | 41     | 51   | 35     |
| 13  | 전복                               | 13                       | 목사본 만                | ₩71( <u>C</u> )       |                |                             |                                                                                             | 12                 | 68                       | 50                                                             | 75                   | 32     | 81   | 16     |
| 14  | 합계                               | 379                      |                      |                       | 확인             | 취소                          | 2                                                                                           | 553                | 482                      | 391                                                            | 518                  | 545    | 523  | 411    |
| 4.5 | - 강남점                            | 강북점                      | 인천점 Sh               | neet1 Si              | neet2          | ٠                           | -                                                                                           |                    | 1                        | ¢                                                              |                      |        |      |        |
| 준비  |                                  |                          |                      |                       |                |                             |                                                                                             |                    |                          |                                                                |                      | 四      | 1    | + 100% |

이성원 📼

유 공유

이성원

#### 그룹을 해제하려면 시트에서 마우스 오른쪽 버튼 - [시트 그룹 해제] 클릭

|                    |                |                 | and the second          |        |                              |                  |            |       |              |            |      |                                         |                  |          |
|--------------------|----------------|-----------------|-------------------------|--------|------------------------------|------------------|------------|-------|--------------|------------|------|-----------------------------------------|------------------|----------|
| <b>ि</b><br>विष्ठग | み<br>昭<br>- オオ | 딕<br>가 + [11] · | • 11                    | 가      | ז <sup>י</sup> = =<br>ו∙ = = | = ⁄?•<br>= •≡ •≡ | <b>市</b> 日 | 일반    | *            | - 태종건부<br> | 세식 - | \$\$*********************************** | Σ : 3™<br>₩ 3₩ 8 | <br>찾기 및 |
| ×                  | · · · · ·      |                 |                         |        |                              |                  |            | 14    | 0.000 (1000) | 네 실 슬 다    | 2.4  | 11 서식*                                  | · 필터             | 선택 *     |
| 립보드                | E 6            |                 | Ala a                   |        | Fa                           | 맞춤               | 6          | 표시 형성 | 4 5          | 스타일        | 24   | 설                                       | 편집               |          |
|                    | * 1            |                 | <i>f</i> <sub>N</sub> 갈 | 치      |                              |                  |            |       |              |            |      |                                         |                  |          |
|                    | A              | в               | С                       | D      | E                            | F                | G          | н     | π.           | J          | K    | L                                       | м                | N        |
| 인                  | 천점 매출형         | 현황              |                         |        |                              |                  |            |       |              |            |      |                                         |                  |          |
|                    |                |                 |                         |        |                              |                  |            |       |              |            |      |                                         |                  |          |
|                    | 품목             | 1월              | 2월                      | 3월     | 4월                           | 5월               | 6월         | 7월    | 8월           | 9월         | 102  | 11월                                     | 12월              | 합계       |
|                    | 고등어            | 32              | 39                      | 94     | 45                           | 35               | 21         | 55    | 68           | 40         | 75   | 95                                      | 14               | 613      |
|                    | 갈치             | 35              | 15                      | 240    |                              | ~1               | 54         | 35    | 85           | 68         | 51   | 74                                      | 51               | 599      |
|                    | 조기             | 40              | .68                     | - 신제   | VDa                          | С                | 74         | 62    | 35           | 45         | 75   | 36                                      | 93               | 687      |
|                    | 장어             | 64              | 43                      | 015    | (GE)<br>(H+平,71/R)           | 1                | 35         | 54    | 21           | 64         | 33   | 55                                      | 35               | 590      |
|                    | 삼치             | 16              | 35                      | 018    | /복사(M)                       | 9                | 35         | 43    | 65           | 16         | 16   | 76                                      | 12               | 392      |
|                    | 대구             | 34              | 65 8                    | 7 25   | 三三三<br>三三<br>(V)             | 5                | 46         | 64    | 98           | 76         | 80   | 54                                      | 25               | 649      |
|                    | 명태             | 50              | 74                      | Pi A # | 122                          | 2                | 39         | 94    | 45           | 85         | 79   | 41                                      | 46               | 682      |
|                    | 오징어            | 51              | 35                      | 탈스     | 4D                           | , 5              | 15         | 35    | 75           | 15         | 64   | 34                                      | 45               | 479      |
|                    | 게              | 19              | 35                      | 숨기     | 7)( <u>H</u> )               | С                | 68         | 45    | 64           | 34         | 41   | 51                                      | 85               | 590      |
|                    | 전복             | 35              | 46                      |        |                              | 4                | 43         | 61    | 74           | 75         | 32   | 81                                      | 34               | 707      |
|                    | 합계             | 376             | 455                     | 모든     | 시르 선택(5)                     | 12               | 430        | 548   | 630          | 518        | 546  | 597                                     | 440              | 5988     |
|                    | 강남전            | 김 강북점           | 인천                      | N      | . 그룹 해제( <u>N</u>            |                  |            |       | 1.14         |            |      |                                         |                  |          |
|                    |                |                 |                         | - h    |                              |                  |            |       |              |            | EEE  | (B) (U)                                 | - 1              | +        |

| 8        | 5.01                                         | D 🗂                       | <b>e</b> B | 킕              | 4                   | I C           | ۳           | 지역별             | 배출현황.xk   | sx [그름] - E   | xcel                 | 7                          |                   | 이성원                        | æ -                                                                  |                   | ×    |
|----------|----------------------------------------------|---------------------------|------------|----------------|---------------------|---------------|-------------|-----------------|-----------|---------------|----------------------|----------------------------|-------------------|----------------------------|----------------------------------------------------------------------|-------------------|------|
| 파일       | 8                                            | 납입 :                      | 비아지 레이     | [아웃            | ÷                   | 식             | EIOE        | 검토              | 보기 〈      | ? 어떤 작업을      | 원하시나되                | 12                         |                   |                            | N                                                                    | 8                 | 수 공유 |
| 4<br>#95 | ि से झा<br>ि ित - म<br>। रा <mark>र</mark> म | 은 고딕<br><i>카 <u>객</u></i> | • 🔟 •      | +  1<br>- 27 + | 1 -<br>7 <u>1</u> - | 가가            |             | = *?*<br>= •= • | ii<br>II- | 일반<br>[]· % · | +<br>+-0 00<br>00 +0 | 間조건부<br>[] 표 서식<br>[] 첼 스타 | 서식 - 월<br>- 월 - 월 | 물 삽입 ·<br>참 삭제 ·<br>집 서식 · | Σ • 37<br>■ 38<br>88<br>88<br>88<br>88<br>88<br>88<br>88<br>88<br>88 | 오<br>찾기 및<br>선택 * |      |
| 클립       | 보드 G                                         |                           | 글꼴         |                |                     | 3             | ÷.          | 맞춤              | G         | 표시 형          | 4 Fe                 | 스타1                        | 2                 | 썲                          | 편집                                                                   |                   | ^    |
| A5       | ~                                            |                           | 21         | - Z            | 날치                  |               |             |                 |           |               |                      |                            |                   |                            |                                                                      |                   | ~    |
| 4        | A                                            |                           | в          | с              |                     | D             | E           | F               | G         | н             | T                    | J                          | К                 | L.                         | м                                                                    | N                 |      |
| 1        | 인천점 매                                        | 출현횧                       | ł          |                |                     |               |             |                 |           |               |                      |                            |                   |                            |                                                                      |                   |      |
| 2        |                                              |                           |            |                |                     |               |             |                 |           |               |                      |                            |                   |                            |                                                                      |                   |      |
| 3        | 품목                                           |                           | 1월         | 2월             |                     | 3월            | 4월          | 5월              | 6월        | 7월            | 8월                   | 9월                         | 10월               | 11월                        | 12월                                                                  | 합계                |      |
| 4        | 고등어                                          |                           | 32         | 39             |                     | 94            | 45          | 35              | 21        | 55            | 68                   | 40                         | 75                | 95                         | 14                                                                   | 613               |      |
| 5        | 갈치                                           |                           | 35         | 15             |                     | AFOI/         |             | ~1              | 54        | 35            | 85                   | 68                         | 51                | 74                         | 51                                                                   | 599               |      |
| 6        | 조기                                           |                           | 40         | 68             |                     | 는 는 다<br>삭제(C | nte<br>h l  | С               | 74        | 62            | 35                   | 45                         | 75                | 36                         | 93                                                                   | 687               |      |
| 7        | 장어                                           |                           | 64         | 43             | 5                   | 이름비           | )<br>[무기(B) | 1               | 35        | 54            | 21                   | 64                         | 33                | 55                         | 35                                                                   | 590               |      |
| 8        | 삼치                                           |                           | 16         | 35             |                     | 0 8/8         | #本F(M)      | 9               | 35        | 43            | 65                   | 16                         | 16                | 76                         | 12                                                                   | 392               |      |
| 9        | 대구                                           |                           | 34         | 65             | 57                  | 코드 3          | £7100       | 5               | 46        | 64            | 98                   | 76                         | 80                | 54                         | 25                                                                   | 649               |      |
| 10       | 명태                                           |                           | 50         | 74             |                     |               | 12.12       | 2               | 39        | 94            | 45                   | 85                         | 79                | 41                         | 46                                                                   | 682               |      |
| 11       | 오징어                                          |                           | 51         | 35             |                     | 발 석(          | D           | ۶ ،             | 15        | 35            | 75                   | 15                         | 64                | 34                         | 45                                                                   | 479               |      |
| 12       | 게                                            |                           | 19         | 35             |                     | 숨기기           | (H)         | С               | 68        | 45            | 64                   | 34                         | 41                | 51                         | 85                                                                   | 590               |      |
| 13       | 전복                                           |                           | 35         | 46             |                     |               | side.       | 4               | 43        | 61            | 74                   | 75                         | 32                | 81                         | 34                                                                   | 707               |      |
| 14       | 합계                                           |                           | 376        | 455            |                     | 모든 /          | 트 선택(5      | 12              | 430       | 548           | 630                  | 518                        | 546               | 597                        | 440                                                                  | 5988              |      |
|          | 2                                            | 강남점                       | 강북점        | 인천             |                     |               | 1를 해제()     | D               |           |               |                      |                            |                   |                            |                                                                      |                   | •    |
| 타비       |                                              |                           |            |                |                     | 1000          |             |                 |           |               |                      |                            | HH [              | 町町                         | - 1                                                                  | + 1               | 00%  |

시트 전체를 그룹화하여 제어하려면 첫 번째 시트 클릭 후 (Shift)+마지막 시트 클릭, 또는 시트 클릭 - 마우스 오른쪽 버튼 - [모든 시트 선택] 클릭

| -0  | X            | 밝은 :   | 고딕             | + 11 +               | 가 가     | = = 🕅 | . 8 | 일반           | ÷                 | T 조건부 서식 *            | 뭡»삽입 · | Σ· 3              | 2            |
|-----|--------------|--------|----------------|----------------------|---------|-------|-----|--------------|-------------------|-----------------------|--------|-------------------|--------------|
| 불여넣 | 기 " <u>「</u> | 21 21  | <u>n</u> • 🖽 • | <u>()</u> - <u>7</u> | una -   | = = = | •   | <b>₽</b> • % | • • 0 00<br>00 +0 | 및 표 서식 *<br>및 셀 스타일 * | 음 삭세 * | ▲ * 정렬 및 ● * 필터 * | 찾기 및<br>선택 * |
| 콜립  | 보드 6         |        | 글꼴             |                      | 5       | 맞춤    | 5   | 표시           | 형식 7%             | 스타일                   |        | 편집                | ^            |
| A5  |              |        | × 2 1          | : 갈치                 |         |       |     |              |                   |                       |        |                   | ÷            |
| 1   | А            |        | в              | с                    | D       | E     | F   | G            | н                 | 0                     | J      | K L               | M            |
| 1   | 강남점          | 매출     | 현황             |                      |         |       |     |              |                   |                       |        |                   |              |
| 2   |              |        |                |                      |         |       |     |              |                   |                       |        |                   |              |
| 3   | -            | 4      | 1월             | 2월                   | 3월      | 4월    | 5월  | 6월           | 7월                | 8월                    | 9월 1   | 0월 11월            | 12월          |
| 4   | 고등           | 어      | 35             | 21                   | 50      | 51    | 19  | 35           | 32                | 35                    | 40     | 64 16             | 34           |
| 5   | 갈기           | 치      | 21             | 54                   | 74      | 35    | 35  | 46           | 39                | 15                    | 68     | 43 35             | 65           |
| 6   | 조            | 7      | 산업             |                      | 62      | 54    | 43  | 64           | 94                | 35                    | 45     | 61 13             | 21           |
| 7   | 장(           | H 5    | 삭제(D)          | 1                    | 35      | 21    | 65  | 98           | 45                | 75                    | 64     | 74 46             | 51           |
| 8   | 삼기           | 치      | 이흥 바꾸기(R       | 1                    | 31      | 64    | 75  | 51           | 75                | 33                    | 16     | 80 79             | 64           |
| 9   | 대            | 7      | 이동/북사(M)       |                      | 85      | 42    | .95 | 74           | 36                | 55                    | 76     | 54 41             | 34           |
| 10  | 명태           | 1 5.   | ] 코드 보기(V)     |                      | 93      | 35    | 12  | 25           | 46                | 45                    | 85     | 34 64             | 16           |
| 11  | 오징           | I H [] | · 시트 보호(P)     |                      | 59      | 12    | 35  | 85           | 32                | 35                    | 15     | 62 97             | 75           |
| 12  | 거            | 1      | 털 색(王)         | ж.                   | 48      | 35    | 15  | 63           | 15                | 13                    | 34     | 41 51             | 35           |
| 13  | 전            | 복      | 会7171(円)       |                      | 67      | 49    | 46  | 12           | 68                | 50                    | 75     | 32 81             | 16           |
| 14  | 합            | 계      |                | 3                    | 604     | 398   | 440 | 553          | 482               | 391                   | 518    | 545 523           | 411          |
| 45  |              |        | 모든 시 선택        | (\$)                 | -       |       |     |              |                   |                       |        |                   | *            |
|     |              | 00     | 44             | ww.d                 | $(\pm)$ |       |     |              | 1                 |                       |        |                   |              |
| 준비  |              |        |                |                      |         |       |     |              |                   | HH                    | ■ 巴    |                   | + 100%       |

| J   | 니트 그        | 1룹    |                    |                  |         |       |       |               |                    |                    |                |         |        |                    |
|-----|-------------|-------|--------------------|------------------|---------|-------|-------|---------------|--------------------|--------------------|----------------|---------|--------|--------------------|
|     | 시트 .        | 그룹호   | 화                  |                  |         |       |       |               |                    |                    |                |         |        |                    |
| 3   | 5-0         | - D   | 🖻 🤻 🖻              | 김 학              | I O T   | ÷ 7   | 역별매출현 | ≌ixlsx - Exce |                    | SI 1               |                | 이성원 표   | a 🔨 =  | I X                |
|     | æ           | 삽입    | 페이지 레이             | 아웃 수             | 식 데이터   | 겸토    |       | 2 어떤 작업을      | 8 원하시나요            |                    |                |         |        | <mark>८ स्व</mark> |
| -   | *           | 방은 고  | 19                 | + 11 +           | 7. ग =  | = = 🕅 | . 6   | 일반            | ÷                  | B 조건부 서식           | * Bn 4         | 12 · 2  | - 7.9  | Q                  |
| 여넣기 | 1 1 1       | オオ    | <u>n</u> • 🔟 •     | <u>07 - 71</u> - | una * ≣ | = = = | • 🗉 • | 🖓 = % )       | 4-0 .00<br>.00 +.0 | 및 표 서식 * ☑ 셀 스타일 * | 2 4 12<br>12 1 | 제 - 💵 - | 정렬 및 찾 | 기 및<br>패 및         |
| 클립보 | 1 <u></u> 6 |       | 글을                 |                  | 5       | 맞춤    | 6     | 표시 형          | 석 78               | 스타일                |                | 21      | 면접     |                    |
| 5   | ÷           |       | × 2 1              | 갈치               |         |       |       |               |                    |                    |                |         |        | ~                  |
| 4   | A           |       | В                  | с                | D       | E     | E     | G             | н                  | E.                 | J              | К       | L      | M                  |
| Z   | 낭남점         | 매출    | 현황                 |                  |         |       |       |               |                    |                    |                |         |        |                    |
|     | 풍부          | ł     | 1월                 | 2월               | 3월      | 4월    | 5월    | 6월            | 7월                 | 8월                 | 9월             | 10월     | 11월    | 12월                |
|     | 고등          | 어     | 35                 | 21               | 50      | 51    | 19    | 35            | 32                 | 35                 | 40             | 64      | 16     | 34                 |
|     | 갈치          | 1     | 21                 | 54               | 74      | 35    | 35    | 46            | 39                 | 15                 | 68             | 43      | 35     | 65                 |
|     | 조기          | 1     | 삽입(0               |                  | 62      | 54    | 43    | 64            | 94                 | 35                 | 45             | 61      | 13     | 21                 |
|     | 장이          | H 戻   | 삭제 ( <u>D</u> )    | 1                | 35      | 21    | 65    | 98            | 45                 | 75                 | 64             | 74      | 46     | 51                 |
|     | 삼치          | 1     | 이름 바꾸기( <u>R</u> ) |                  | 31      | 64    | 75    | 51            | 75                 | 33                 | 16             | 80      | 79     | 64                 |
|     | 대극          | 5     | 이동/복사( <u>M</u> )  | a - 1            | 85      | 42    | 95    | 74            | 36                 | 55                 | 76             | 54      | 41     | 34                 |
|     | 명티          | 1 5   | 코드 보기(\)           |                  | 93      | 35    | 12    | 25            | 46                 | 45                 | 85             | 34      | 64     | 16                 |
|     | 오징          | OH [] | 시트 보호(P)           |                  | 59      | 12    | 35    | 85            | 32                 | 35                 | 15             | 62      | 97     | 75                 |

06 꼼꼼한 일처리 역량은 시트에서 드러난다! - 시트 활용 및 관리

| G                                           | 1       | 금울               |                          | ra             | 맞춤               | G        | 표시 형                  | Ц 7,              | 스타                 | 2         | 셸                 | 면                    | 12 H -         |       |
|---------------------------------------------|---------|------------------|--------------------------|----------------|------------------|----------|-----------------------|-------------------|--------------------|-----------|-------------------|----------------------|----------------|-------|
| * 1 2                                       |         | f <sub>s</sub> Z | 강남점 매                    | 출현황            |                  |          |                       |                   |                    |           |                   |                      |                |       |
| A                                           | в       | c                | D                        | E              | F                | G        | н                     | 1                 | J                  | к         | L                 | м                    | N              |       |
| 점 매출현                                       | 황       |                  |                          |                |                  |          |                       |                   |                    |           |                   |                      |                |       |
| <b></b> D                                   | 1위      | 그위               | 2위                       | 4원             | 도원               | 승원       | 7위                    | 유원                | 유원                 | 10원       | 11위               | 10원                  | 하게             |       |
|                                             | 25      | 21               | 50                       | 4 @<br>51      | 10               | 25       | 20                    | 26                | 40                 | 64        | 16                | 24                   | 422            | _     |
| 과치                                          | 21      | 54               | 74                       | 25             | 25               | 46       | 20                    | 15                | 69                 | 42        | 25                | 65                   | 520            | _     |
| 조기                                          | CC      | 25               | 63                       | 53             | 40               | 40       | 04                    | 26                | 46                 | 43        | 12                | 31                   | 500            |       |
| 자에                                          | 50      | 55               | 25                       | 34             | 45               | 04       | 45                    | 75                | 40                 | 74        | 15                | 51                   | 702            |       |
| 사비                                          | 14      | 75               | 33                       | 64             | 75               | 50       | 75                    | 22                | 16                 | 20        | 70                | 64                   | 657            |       |
| 64)<br>NJ                                   | 65      | 21               | 05                       | 40             | 05               | 74       | 7.0                   | 55                | 76                 | 54        | / 3               | 24                   | 600            |       |
| 며태                                          | 14      | 51               | 02                       | 42             | 12               | 25       | 46                    | 45                | 70                 | 24        | 64                | 16                   | 520            |       |
| 2지어<br>2지어                                  | 25      | 41               | 50                       | 12             | 35               | 25       | 30                    | 35                | 15                 | 62        | 04                | 75                   | 520            |       |
| 게                                           | 50      | 91               | 10                       | 25             | 15               | 62       | 15                    | 12                | 24                 | 41        | 51                | 25                   | 404            |       |
| 개                                           | 12      | 65               | 67                       | 40             | 15               | 12       | 60                    | 50                | 75                 | 22        | 01                | 16                   | E74            |       |
| 년 <b>국</b><br>하계                            | 270     | 542              | 604                      | 200            | 40               | 552      | 402                   | 201               | 7.5<br>510         | 545       | 522               | 10                   | 5707           |       |
| 11/1                                        | 315     | 543              | 004                      | 390            | 440              | 222      | 402                   | 391               | 510                | J4J       | 525               | 411                  | 5707           |       |
| 강남점                                         | 강북?     | 점 인천경            | 8 (I                     | 9              |                  |          |                       | ÷ 4               |                    |           |                   |                      |                |       |
|                                             |         |                  |                          |                |                  |          |                       |                   |                    | III (     | 8 E               | - 1                  | +              | 100   |
| 그릇하하                                        | 산태(     | 에서 역             | 너이를                      | 를 주절           | 하며 간             | 전 기      | 가부전                   | 이처전               | 시트에                | <u>ان</u> | 데이터의              | 기역년                  | 11171 -        | ΞQ    |
|                                             |         |                  | 20 - 1 2                 |                |                  |          | , ם ר                 |                   | - 1- 1             |           | 11-1 1-           |                      | 1 1- 1 0       |       |
| 것을 왁인                                       | :알 수    | - 있음             |                          |                |                  |          |                       |                   |                    |           |                   |                      |                |       |
|                                             |         |                  |                          |                |                  |          |                       |                   |                    |           |                   |                      |                |       |
|                                             |         | -                |                          |                |                  |          | and the second second |                   | Carlos A           |           |                   | 1                    |                | - 100 |
|                                             |         | đ                | 1 🗉 🤇                    | ) 7 -          | 시역별매             | 알현왕 xisx | [그룹] - 6              | kcel              |                    |           | 이성원               |                      |                |       |
| • e= D -                                    |         | 레이아웃             | 수식                       | ENOIEI         | 검토 5             | 171 Q    | 어떤 작업을                | 원하시나요             |                    |           |                   |                      |                |       |
| • ୧୬ 🗋 ୮<br>ଞ ଧାର                           | 페이지     |                  |                          |                |                  |          | E CO MAR              |                   | 問조건부               | 서식 - 8    | bo 산입 구           | Σ·                   | 0              | 1     |
| • d • D •<br>E 40                           | 페이지     | a la             | ন চালিক ব                | · = -          |                  |          | DIHL                  |                   |                    |           |                   |                      |                |       |
| • 순 · D ·<br>훈 삼업<br>6 왕은고딕<br>6 ·          | 페이지     | + 1              | 1・ア・フ                    | ¢ = =          | ≡ *?*            | E.       | 일만                    | 1                 | 문 표 서식             | - 20      | · 삭제 +            | · .                  | 2              |       |
| · C · D · C<br>홈 삽입<br>5 당은 고딕<br>6 · 가 가 즈 | 페이지<br> | + 1<br>+ 2+      | 1 · 가 :<br><u>가</u> · 백점 | ; = =<br>• = = | = *?*<br>≡ ±≣ ±≣ | 回· 1     | 일만<br>중 + % ㆍ         | *<br>*-000<br>*-0 | [] 표 서식<br>[] 셀 스티 | 2 × 10    | 8 삭제 *<br>11 서식 * | · 정렬<br>· 정렬<br>· 필터 | 및 찾기 및<br>선택 • |       |

| 123. | 光 밝은고드<br><sup>1</sup> 월 - 기기 | 4<br>21 • 🖽 • | + 11  | • 가 가<br>• <sup>내</sup> 접 • |     | = ∲*<br>■ = = | an 19 | 반<br>'~ % * ' | *<br>0 .00<br>-00 -0.0 | 1월 조건부 서식<br>[] 프 서식 ·<br>[] 첼 스타일 * |          | 삼입 - 🔰<br>삭제 - 🖸<br>서식 - 🤞 | · 공종<br>· 정렬 및<br>· 필티 | <br>찾기 및<br>선택 * |
|------|-------------------------------|---------------|-------|-----------------------------|-----|---------------|-------|---------------|------------------------|--------------------------------------|----------|----------------------------|------------------------|------------------|
| 립크   | ZE G                          | 글을            | 태아색   |                             |     | 맞춤            | 5     | 표시 형식         | $T_{\rm H}$            | 스타일                                  |          | 셸                          | 편집                     |                  |
|      | * 3 S                         | 1.2           |       |                             |     |               |       |               |                        |                                      |          |                            |                        |                  |
|      | A                             | в             | 13    |                             |     | F             | G     | н             | 1                      | 0                                    | к        | L                          | м                      | N                |
| 1    | 상남점 매출현                       | 황             |       |                             |     |               |       |               |                        |                                      |          |                            |                        |                  |
|      |                               |               | 표준 색  |                             |     |               |       |               |                        |                                      |          |                            |                        |                  |
| Γ    | 품목                            | 1월            | 재두    | -기 없음( <u>N</u> )           |     | 5월            | 6월    | 7월            | 8월                     | 9월                                   | 10월      | 11월                        | 12월                    | 합계               |
| Г    | 고등어                           | 35            | 😓 CHE | - 雪(M)                      |     | 19            | 35    | 32            | 35                     | 40                                   | 64       | 16                         | 34                     | 432              |
| Γ    | 갈치                            | 21            | 54    | /4                          | 35  | 35            | 46    | 39            | 15                     | 68                                   | 43       | 35                         | 65                     | 530              |
| Γ    | 조기                            | 55            | 35    | 62                          | 54  | 43            | 64    | 94            | 35                     | 45                                   | 61       | 13                         | 21                     | 582              |
|      | 장어                            | 68            | 85    | 35                          | 21  | 65            | 98    | 45            | 75                     | 64                                   | 74       | 46                         | 51                     | 727              |
| Γ    | 삼치                            | 14            | 75    | 31                          | 64  | 75            | 51    | 75            | 33                     | 16                                   | 80       | 79                         | 64                     | 657              |
| Г    | 대구                            | 65            | 31    | 85                          | 42  | 95            | 74    | 36            | 55                     | 76                                   | 54       | 41                         | 34                     | 688              |
| Γ    | 명태                            | 14            | 51    | 93                          | 35  | 12            | 25    | 46            | 45                     | 85                                   | 34       | 64                         | 16                     | 520              |
| Γ    | 오징어                           | 35            | 41    | 59                          | 12  | 35            | 85    | 32            | 35                     | 15                                   | 62       | 97                         | 75                     | 583              |
| Γ    | 게                             | 59            | 85    | 48                          | 35  | 15            | 63    | 15            | 13                     | 34                                   | 41       | 51                         | 35                     | 494              |
|      | 전복                            | 13            | 65    | 67                          | 49  | 46            | 12    | 68            | 50                     | 75                                   | 32       | 81                         | 16                     | 574              |
| L    | 합계                            | 379           | 543   | 604                         | 398 | 440           | 553   | 482           | 391                    | 518                                  | 545      | 523                        | 411                    | 5787             |
|      | - 강남점                         | 강북점           | 인천점   | (+)                         |     |               |       |               | 5 (A)                  |                                      |          |                            |                        |                  |
|      |                               | 1.040.004     |       |                             |     |               |       |               |                        | 78-0-11                              | 12 (121) | III -                      |                        | 100              |

| 파일 | 홈    | 삽입      | 페이지            | 레이아웃             | 수식       | 데이터    | 검토    | 보기 🖓 | 어떤 작업을       | - 원하시나요            |                |       |         |      |                | 영 올림 |
|----|------|---------|----------------|------------------|----------|--------|-------|------|--------------|--------------------|----------------|-------|---------|------|----------------|------|
| -  |      | 맑은 고딕   |                | + 1.             | 4 + 7F   | ,• ≡ ≡ | = 诊・  | 10   | 일반           |                    | -<br>昭本21年<br> | 서식    | 월~산입 ·  | Σ·   | 2              |      |
| 여님 | 71   | 21 21 3 | <u>n</u> • [[] | - <u>b</u> -     | 7) - URZ | • ==   | = = = |      | <b>5</b> - % | 40 .00<br>.00 -8-0 | 교 신하           | ii일 * | 같아 역세 · | · 정렬 | 및 찾기 및<br>선택 * |      |
| 콜립 | 보드 명 |         | 1              | 12               |          | Eg.    | 맞춤    | G    | 표시 형         | (식 7 <sub>8</sub>  | 스타             | 일     | 缢       | 편    | 5              | ^    |
| 1  | ÷    |         |                | f <sub>N</sub> Z | 낭당점 매    | 출현황    |       |      |              |                    |                |       |         |      |                | Ŷ    |
| 4  | A    |         | в              | с                | D        | E      | F     | G    | н            | 1                  | J              | ĸ     | .   L   | м    | N              | B    |
|    | 강남점  | 매출현     | 황              |                  |          |        |       |      |              |                    |                |       |         |      |                |      |
|    |      | Ē.      |                |                  |          | 1200   | 17100 |      |              | 1.000              |                |       |         |      | West and       |      |
|    | 풍목   |         | 1월             | 2월               | 3월       | 4월     | 5월    | 6월   | 7월           | 8월                 | 9월             | 10월   | 11월     | 12월  | 합계             |      |
|    | 고등(  | 거       | 35             | 21               | 50       | 51     | 19    | 35   | 32           | 35                 | 40             | 64    | 16      | 34   | 432            |      |
|    | 갈치   |         | 21             | 54               | 74       | 35     | 35    | 46   | 39           | 15                 | 68             | 43    | 35      | 65   | 530            |      |
|    | 조기   |         | 55             | 35               | 62       | 54     | 43    | 64   | 94           | 35                 | 45             | 61    | 13      | 21   | 582            | -    |
|    | 장어   | 1       | 68             | 85               | 35       | 21     | 65    | 98   | 45           | 75                 | 64             | 74    | 46      | 51   | 727            |      |
| T  | 삼치   |         | 14             | 75               | 31       | 64     | 75    | 51   | 75           | 33                 | 16             | 80    | 79      | 64   | 657            |      |
| 1  | 대구   |         | 65             | 31               | 85       | 42     | 95    | 74   | 36           | 55                 | 76             | 54    | 41      | 34   | 688            |      |
|    | 명태   |         | 14             | 51               | 93       | 35     | 12    | 25   | 46           | 45                 | 85             | 34    | 64      | 16   | 520            |      |
| 1  | 오징(  | ਮ       | 35             | 41               | 59       | 12     | 35    | 85   | 32           | 35                 | 15             | 62    | 97      | 75   | 583            |      |
| 2  | 게    |         | 59             | 85               | 48       | 35     | 15    | 63   | 15           | 13                 | 34             | 41    | 51      | 35   | 494            |      |
| 3  | 전복   |         | 13             | 65               | 67       | 49     | 46    | 12   | 68           | 50                 | 75             | 32    | 81      | 16   | 574            |      |
| 4  | 합계   |         | 379            | 543              | 604      | 398    | 440   | 553  | 482          | 391                | 518            | 545   | 523     | 411  | 5787           |      |

🔒 🦘 🔗 🗋 🖆 🥵 🚉 📰 🔄 🕐 🔻 지역별매출현황xlsx [그룹] - Excel

| ⊪a•  | 밝은 고딕        |      | + 11                | ・ フᅣ ッテ  | = = ; | ≡ 🖗 * | 11 H | 58    |             | 조건부 서식<br>  프 서식 + |      | 1입 · ><br>1제 · 미 | : 3 <b>7</b>                | ρ           |
|------|--------------|------|---------------------|----------|-------|-------|------|-------|-------------|--------------------|------|------------------|-----------------------------|-------------|
| .*   | 가 <u>가 기</u> | •    | (** - <u>71</u>     | · '''' · | E E B | e -   | - F  | - %   | 38 498 📋    | /셀 스타일 *           | 10 k | 1식 - 🤞           | · 정렬 및 <b>찾</b><br>· 필터 · 선 | 기 및<br>[택 * |
| tE G |              | 글을   |                     | 5        |       | 맞춤    | G    | 표시 형식 | $T_{\rm H}$ | 스타일                | 2    | 22               | 편집                          |             |
|      |              | .2.1 | f <sub>N</sub> = 04 | 4/SOS14  |       |       |      |       |             |                    |      |                  |                             |             |
| с    | D            | E    | F                   | G        | н     | 1.1   | J    | к     | L           | м                  | N    | 0                | р                           | Q           |
| ł    |              |      |                     |          |       |       |      |       |             |                    |      |                  |                             |             |
|      |              |      |                     |          |       |       |      |       |             |                    |      |                  |                             |             |
| 1월   | 2월           | 3월   | 4월                  | 5월       | 6월    | 7월    | 8월   | 9월    | 10월         | 11월                | 12월  | 합계               | 점유율                         |             |
| 35   | 21           | 50   | 51                  | 19       | 35    | 32    | 35   | 40    | 64          | 16                 | 34   | 432              | 7%                          |             |
| 21   | 54           | 74   | 35                  | 35       | 46    | 39    | 15   | 68    | 43          | 35                 | 65   | 530              | 9%                          |             |
| 55   | 35           | 62   | 54                  | 43       | 64    | 94    | 35   | 45    | 61          | 13                 | 21   | 582              | 10%                         |             |
| 68   | 85           | 35   | 21                  | 65       | 98    | 45    | 75   | 64    | 74          | 46                 | 51   | 727              | 13%                         |             |
| 14   | 75           | 31   | 64                  | 75       | 51    | 75    | 33   | 16    | 80          | 79                 | 64   | 657              | 11%                         |             |
| 65   | 31           | 85   | 42                  | 95       | 74    | 36    | 55   | 76    | 54          | 41                 | 34   | 688              | 12%                         | ¢           |
| 14   | 51           | 93   | 35                  | 12       | 25    | 46    | 45   | 85    | 34          | 64                 | 16   | 520              | 9%                          |             |
| 35   | 41           | 59   | 12                  | 35       | 85    | 32    | 35   | 15    | 62          | 97                 | 75   | 583              | 10%                         |             |
| 59   | 85           | 48   | 35                  | 15       | 63    | 15    | 13   | 34    | 41          | 51                 | 35   | 494              | 9%                          |             |
| 13   | 65           | 67   | 49                  | 46       | 12    | 68    | 50   | 75    | 32          | 81                 | 16   | 574              | 10%                         |             |
| 379  | 543          | 604  | 398                 | 440      | 553   | 482   | 391  | 518   | 545         | 523                | 411  | 5787             | 100%                        |             |
|      | 개나저          | 가부저  | 이처저                 | 0        |       |       |      |       | 0.1001      |                    |      |                  | 2                           |             |

#### 체 합계의 셀 고정을 위해) 누른 후 Enter+]

전체 시트 기준으로, 점유율을 구하려면 ① 답 나올 셀 클릭 - = 입력 후 고등어 합계([O4]셀) 클릭 - /(슬래시) 입력 - 전체 합계([O14]셀) 클릭 - 뎬(전

| 3 5 | 07 D 1           |        |                            | 0                    |                                   | 지역별매출    | 킨홛.xlsx []                  | 그름] - Exce               |            |                                |            | 이성원            | <b>B</b>                              |                   |            |
|-----|------------------|--------|----------------------------|----------------------|-----------------------------------|----------|-----------------------------|--------------------------|------------|--------------------------------|------------|----------------|---------------------------------------|-------------------|------------|
|     | * <sup>4</sup> 9 | 페이지 레  | 이아운                        | 수실 데<br>신가 가<br>- 배구 | 이터 김<br>프 프 <sub>프</sub><br>프 프 프 | 토 보기<br> | ୁ ହୁଏ<br>ଜୁନ ଜୁନ<br>ଜୁନ ଜୁନ | 면 작업을 원<br>)<br>- 96 - 1 | 하시나요?      | 물조건부 세식<br>7표 세식 -<br>7생 스타일 - | i 웹심<br>참석 | 입 - Σ<br>제 - 문 | · · · · · · · · · · · · · · · · · · · | 오<br>찾기 및<br>선택 * | <b>А</b> ғ |
| 립보드 | 6                | 굴림     |                            |                      | 50                                | 양중       |                             | 표시 형식                    |            | 스타일                            | 3          | 22             | 편집                                    |                   |            |
| 14  | * 1 0            | × - ✓  | <i>f</i> <sub>N</sub> = 04 | 4/\$0\$14            |                                   |          |                             |                          |            |                                |            |                |                                       |                   |            |
| c   | D                | E      | F                          | G                    | н                                 | 1        | J                           | К                        | L          | м                              | N          | o              | p                                     | Q                 |            |
| 황   |                  |        |                            |                      |                                   |          |                             |                          |            |                                |            |                |                                       |                   |            |
|     | - 21             | - 21   | 1.001                      | a m1                 | 4.001                             | ar (00)  | - 01                        | - 21                     |            | 2 A 191                        | 2          | 101 100        | TIGO                                  |                   |            |
| 1월  | 2월               | 3월     | 4월                         | 5월                   | 6월                                | / 겉      | 8월                          | 9월                       | 10월        | 11월                            | 12월        | 압계             | 섬유율                                   |                   |            |
| 35  | 21               | 50     | 51                         | 19                   | 35                                | 32       | 35                          | 40                       | 64         | 16                             | 34         | 432            | =04/50                                | 514               |            |
| 21  | 54               | /4     | 35                         | 35                   | 46                                | 39       | 15                          | 68                       | 43         | 35                             | 65         | 530            |                                       |                   |            |
| 55  | 35               | 62     | 54                         | 43                   | 64                                | 94       | 35                          | 45                       | 61         | 13                             | 21         | 582            | _                                     |                   |            |
| 68  | 85               | 35     | 21                         | 65                   | 98                                | 45       | 75                          | 64                       | 74         | 46                             | 51         | 727            |                                       |                   |            |
| 14  | 75               | 31     | 64                         | 75                   | 51                                | 75       | 33                          | 16                       | 80         | 79                             | 64         | 657            |                                       |                   |            |
| 65  | 31               | 85     | 42                         | 95                   | 74                                | 36       | 55                          | 76                       | 54         | 41                             | 34         | 688            |                                       |                   |            |
| 14  | 51               | 93     | 35                         | 12                   | 25                                | 46       | 45                          | 85                       | 34         | 64                             | 16         | 520            |                                       |                   |            |
| 35  | 41               | 59     | 12                         | 35                   | 85                                | 32       | 35                          | 15                       | 62         | 97                             | 75         | 583            |                                       |                   |            |
| 59  | 85               | 48     | 35                         | 15                   | 63                                | 15       | 13                          | 34                       | 41         | 51                             | 35         | 494            |                                       |                   |            |
| 13  | 65               | 67     | 49                         | 46                   | 12                                | 68       | 50                          | 75                       | 32         | 81                             | 16         | 574            | 6                                     |                   |            |
| 379 | 543              | 604    | 398                        | 440                  | 553                               | 482      | 391                         | 518                      | 545        | 523                            | 411        | 5787           | 1                                     |                   |            |
| 1   | 751 574          | 7) 분 전 | 017975                     | ~                    |                                   |          |                             |                          | 14 I 1777  |                                |            |                | 1                                     |                   |            |
|     | 284              | 강북섬    | 인선섬                        | (+)                  |                                   |          |                             |                          | 3 <b>4</b> |                                |            |                |                                       |                   |            |

2) 전체 시트 점유율 구하기

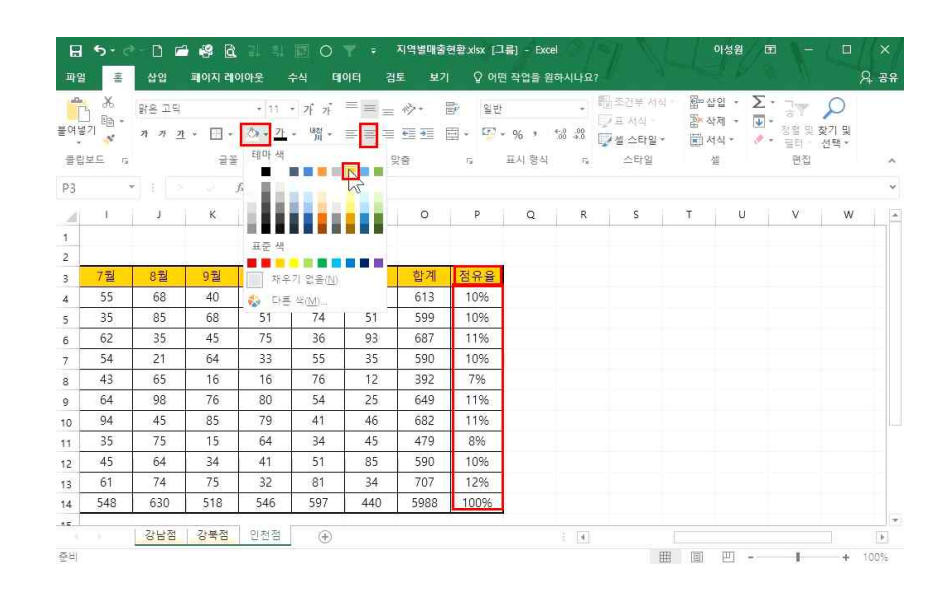

#### 전체 시트의 서식을 동일하게 설정하려면 ① 시트 그룹화 - [홈]탭에 모든 테두리, 굵은 바깥쪽 테두리 클릭

| 파일  | -      | 삽입                    | 페이지 레   | 이아웃 수                      | ଧ୍ୟ ଗ୍ରାଡାମ୍      | 겝   |            | 기 오어               | 떤 작업을 원   | 하시나요?                   |                                     |       |                      |            |    |           | <b>,</b> , ह |
|-----|--------|-----------------------|---------|----------------------------|-------------------|-----|------------|--------------------|-----------|-------------------------|-------------------------------------|-------|----------------------|------------|----|-----------|--------------|
| 불여넣 | ™<br>1 | 맑은 고딕<br>가 가 <u>가</u> | • 🖽 •   | • 11 •<br>&• • <u>71</u> • | 가 가 프<br>배제 · 프 프 | 1   | ⊘-<br>•■ ■ | 8<br>8<br>11<br>11 | 96 • 1    | +<br>0.0<br>0.0         | 1월 초건부 서식<br>[] 프 서식 ·<br>] 월 스타일 ◆ |       | 삽입 *<br>삭제 *<br>서식 * | ∑ -<br>₩ - | ·  | 오<br>찾기 및 |              |
| 콜립  | 로드 6   |                       | 테두      | 121                        |                   | Ŗ   | 중          | 6                  | 표시 형식     | $T_{\rm H}$             | 스타일                                 | ( acc | 셸                    |            | 편집 | 25        | ^            |
| P3  |        | 1 1 1                 | E       | 아래쪽 테루리(<br>위쪽 테루리(P)      | <u>(0)</u>        |     |            |                    |           |                         |                                     |       |                      |            |    |           | Ŷ            |
|     | 1      | J                     | 83      | 왼쪽 테우리(山)                  |                   |     | 0          | р                  | Q         | R                       | S                                   | т     | U                    |            | V  | W         |              |
| 1   |        |                       | 133     | 오른쪽 테두리                    | <u>(R</u> )       |     |            |                    |           |                         |                                     |       |                      |            |    |           |              |
| 2   |        |                       | 33      | 테두리 없음( <u>N</u>           | )                 |     |            |                    |           |                         |                                     |       |                      |            |    |           |              |
| 3   | 7월     | 8월                    | 1       | 모든 테두리( <u>A</u> )         |                   |     | 합계         | 점유율                |           |                         |                                     |       |                      |            |    |           |              |
| 4   | 55     | 68                    | . 🖽     | 바깥쪽 테두리                    | <u>(5</u> )       |     | 613        | 109                | 6         |                         |                                     |       |                      |            |    |           |              |
| 5   | 35     | 85                    |         | 굵은 바깥쪽 테                   | 두리()              |     | 599        | 109                | 6         |                         |                                     |       |                      |            |    |           |              |
| 6   | 62     | 35                    | 1.里     | 아래쪽 🏑 🖓 테                  | 두리(3)             |     | 687        | 119                | 6         |                         |                                     |       |                      |            |    |           |              |
| 7   | 54     | 21                    |         | 굵은 아래쪽 테                   | 두리(년)             |     | 590        | 109                | 6         |                         |                                     |       |                      |            |    |           |              |
| 8   | 43     | 65                    |         | 위쪽/아래쪽 터                   | (두리( <u>D</u> )   |     | 392        | 79                 | 6         |                         |                                     |       |                      |            |    |           |              |
| 9   | 64     | 98                    |         | 위쪽/굵은 아라                   | (쪽 테루리(①)         |     | 649        | 119                | 6         |                         |                                     |       |                      |            |    |           |              |
| 10  | 94     | 45                    | =       | 위쪽/아래쪽 이                   | 중 테누티(山)          |     | 682        | 119                | 6         |                         |                                     |       |                      |            |    |           |              |
| 11  | 35     | 75                    | 514<br> | 이 그이지.                     | 040               | -   | 479        | 89                 | 6         |                         |                                     |       |                      |            |    |           |              |
| 12  | 45     | 64                    |         | 이슈이 무리 기                   | 21.71.051         |     | 590        | 109                | 6         |                         |                                     |       |                      |            |    |           |              |
| 13  | 61     | 74                    |         | 테르리 지오기                    | (m)               |     | 707        | 129                | 6         |                         |                                     |       |                      |            |    |           |              |
| 14  | 548    | 630                   | 5       | 최고 최 이 <del>1</del> 2 0    | шт:<br>           | 1   | 5988       | 1009               | 6         |                         |                                     |       |                      |            |    |           |              |
| 45  |        | 강남점                   | 강       | 선 스타일(Y)                   |                   | -   |            |                    | 7         | <ul> <li>[4]</li> </ul> |                                     |       |                      |            |    |           |              |
| 준비  |        |                       | Œ       | 다른 테우리(M                   |                   | sto | 군: 155.5   | 454545 7           | H수: 180 립 | 계: 2395                 | 54 1                                |       | 凹                    | -          | 1  | +         | 100%         |

3) 전체 시트 서식 설정하기

자동채우기 핸들로 나머지 값을 구하고 [홈|탭에 %를 누르면 모든 시트의 점유율이 구해진 것을 확인할 수 있음

014191 189

| 파일 홈                                       | 삽입 페이지 레                    | 이아웃 수                            | ·식 데이터 검토 보기 Q 어떤 작업을 원하시나요? 유 공                                              | 5유  |
|--------------------------------------------|-----------------------------|----------------------------------|-------------------------------------------------------------------------------|-----|
| 문여범기 · · · · · · · · · · · · · · · · · · · | 맑은 고딕<br>가 가 간 • [] •<br>금급 | • 11 •<br><u>*</u> • <u>71</u> • | 개 개 = = ☆・ 값     월반     · 問 조건부서식· 器·선입· ∑· · · · · · · · · · · · · · · · · · | ^   |
| H1                                         | • 1 × 2                     | $f_N$                            | 찾기(D) 바꾸기(P)                                                                  | ¥   |
| A 1                                        | <sup>8</sup><br>강남점 매출현     | c<br>황                           | 찾을 나용(M): 실적                                                                  | *   |
| 3                                          | 풍목                          | 1월                               | 법위(비): 응입 문서 (이 나 제/ 프라이 가 문)의 10월 11월 12월 11월 12월                            |     |
| 4                                          | 고등어                         | 35                               | · 검색(): 영 ♥ ♥ □ 전자/반자 구분(8) 0/10 64 16 34                                     | -   |
| 5                                          | 갈치                          | 21                               | · 찾는 위치(L): 석 · · · · · · · · · · · · · · · · · ·                             |     |
| 6                                          | 조기                          | 55                               | 모두 바꾸기(A) 바꾸기(R) 모두 찾기(I) 다음 찾기(F) 당기 61 13 21                                |     |
| 7                                          | 장어                          | 68                               | 74 46 51                                                                      | ]   |
| 8                                          | 삼치                          | 14                               | 통합문서 시트 이름 셀 값 수식 80 79 64                                                    | 1   |
| 9                                          | 대구                          | 65                               | 시역열배술현황.xisx 강남섬 SBS5 같지 54 41 34                                             | 1   |
| 10                                         | 명태                          | 14                               | 시역별배술연황.xisx 강북섬 SBS5 갈시 34 64 16                                             | ][_ |
| 11                                         | 오징어                         | 35                               | 시역열배술연왕XISX 인선점 SBS5 같지 62 97 75                                              |     |
| 12                                         | 게                           | 59                               | 41 51 35                                                                      | 1   |
| 13                                         | 전복                          | 13                               | 32 81 16                                                                      | 1   |
| 14                                         | 합계                          | 379                              | 545 523 411                                                                   | 1   |
| · · · · · · · · · · · · · · · · · · ·      | 강남점 강북점                     | 인천점                              | 3 개의 설을 찾았습니다. 표표 IIII + 1001                                                 | 1   |

① 모든 시트에서 '갈치'라는 단어를 찾으려면 [홈]탭 - 찾기 및 선택▼ - [찾기] - [옵션] 클릭

🗜 5 - 근 - 🗋 🖆 🤮 🔂 및 희 🗊 🔿 🝸 - 지역별매출현활.xlsx - Excel

| 21<br>21 - 2 | -<br>    | 삽입 페이지리<br>마이코리 | I이아웃            | 수식 더        |     | 김토 보기 | Q Q  | 어떤 작업을 원  | 하시나요             | ?<br>월조건부 서식 | * @m  | 삼입 - 🔰           | Σ - ٦  |              |
|--------------|----------|-----------------|-----------------|-------------|-----|-------|------|-----------|------------------|--------------|-------|------------------|--------|--------------|
| ] 미<br>넣기    | - E      | 가 가 끄 ㆍ 🖂       | - 🖄 - <u>71</u> | · · · · · · | ==  |       | - 17 | 2 • % • I | •-0 .00<br>00 +0 |              | Hen I | 삭제 - [<br>서식 - 3 | · 정렬 및 | · 찾기 및 등     |
| 립보드          | G        | 글               | 2               | 7.9         |     | 맞춤    | G    | 표시 형식     | F <sub>R</sub>   | 스타일          |       | 셸                | 편집     | · · · · ·    |
|              |          |                 | 1 35            |             |     |       |      |           |                  |              |       |                  |        | 긴다 바꾸        |
|              |          | 0               |                 | 0           |     |       | 6    | 1 10 1    | 3                | пап          | v     | п. о             | M      | → 이동         |
|              | <u>e</u> | 자어              | 68              | 85          | 25  | 21    | 65   | 98        | 45               | 75           | 64    | 74               | 46     | 이동           |
|              |          | 상치              | 14              | 75          | 31  | 64    | 75   | 50        | 75               | 33           | 16    | 80               | 79     | 수식           |
|              |          | 대구              | 65              | 31          | 85  | 42    | 95   | 74        | 36               | 55           | 76    | 54               | 41     | _ 비오<br>ㅈ거   |
|              |          | 명태              | 14              | 51          | 93  | 35    | 12   | 25        | 46               | 45           | 85    | 34               | 64     | <br>산수       |
|              |          | 오징어             | 35              | 41          | 59  | 12    | 35   | 85        | 32               | 35           | 15    | 62               | 97     | 데이           |
|              |          | 게               | 59              | 85          | 48  | 35    | 15   | 63        | 15               | 13           | 34    | 41               | 51     | ▶ 개치         |
|              | 1        | 전복              | 13              | 65          | 67  | 49    | 46   | 12        | 68               | 50           | 75    | 32               | 81     | -<br>Fig. 전택 |
|              |          | 합계              | 379             | 543         | 604 | 398   | 440  | 553       | 482              | 391          | 518   | 545              | 523    | 411          |
|              |          |                 |                 |             |     |       |      |           |                  |              |       |                  |        |              |
|              |          |                 |                 |             |     |       |      |           |                  |              |       |                  |        |              |
|              |          |                 |                 |             |     |       |      |           |                  |              |       |                  |        |              |
|              |          |                 |                 |             |     |       |      |           |                  |              |       |                  |        |              |
|              |          |                 |                 |             |     |       |      |           |                  |              |       |                  |        |              |
|              |          |                 |                 |             |     |       |      |           |                  |              |       |                  |        |              |

| 주의) 데이터의 값을 수정할 때 모든 시트 선택인 상태에서 값을 수정하면 전체 시 | 트가 바뀌기 때문에 작업할 때 |
|-----------------------------------------------|------------------|
| 에는 항상 개별 선택인지, 모든 선택인지 확인해야 합니다.              |                  |
|                                               |                  |
| 4) 찾기 및 바꾸기                                   |                  |
| 🖬 5 - 🖻 🖬 🥵 🖻 리 획 🗐 🔿 🝸 🐖 지역별매출연활xisx - Excel | 이성원 351 — 🗆 🗙    |

06 꼼꼼한 일처리 역량은 시트에서 드러난다! - 시트 활용 및 관리

② '범위'를 '통합 문서'로 변경 - [다음 찾기] 또는 [모두 찾기] 클릭

'찾을 내용'에 '갈치' 입력 - '바꿀 내용'에 '삼치' 입력 후 [모두 바꾸기] 클릭

#### 🕞 5 · 근 - 🗅 🖆 🥵 🖻 및 희, 🖾 〇 🍸 - 지역별매출현황xisx - Excel 파멸 훈 삽입 페이지 레이아웃 수식 데이터 검토 보기 🖓 어떤 작업을 원하시나요? 요. 공유 웹조건부서식ㆍ 웹마샵입ㆍ ∑ㆍ 긓▼ 🔎 11 パパ = = - 心・ 旨 일반 Microsoft Excel .... 필터 \* 선택 \* 글을 쿨립보드 rg 편집 3개 항목이 바뀌었습니다. ~ \* : > .> fx 찿기(D) 바꾸기(P) -찾을 내용(N): 걸치 🗸 설정된 A в С M N 강남점 매출현황 바꿀 내용(E): 삼치 < ✓ 설정된 서식 없음 서식(<u>M</u>)... \* 범위(H): 통합 문서 🗸 🗌 대/소문자 구분(C) 2 \_\_\_\_\_ □ 전제 설 내용 일치(②) 품목 10월 11월 12월 1월 3 검색(S): 형 \_\_\_\_ 전자/반자 구분(<u>8</u>) 34 4 고등어 35 64 16 찾는 위치(L): 수식 옵션① << 5 삼치 21 43 35 65 조기 6 55 61 13 21 모두 바꾸기(A) 바꾸기(B) 모두 찾기(I) 다음 찾기(E) 닫기 장어 7 68 74 46 51 시트 이름 셀 값 수식 통한 문서 상치 14 80 79 64 8 지역별매출현황.xlsx 강남점 SB\$5 삼치 대구 65 54 41 34 9 지역별매출현황.xlsx 강북점 \$B\$5 삼치 명태 34 16 14 64 10 지역별매출현황.xlsx 인천점 SB\$5 삼치 오징어 35 62 97 75 11 게 59 41 51 35 12 전복 13 32 81 16 13 545 14 합계 379 523 411 ... 강남점 강북점 인천점 | 3 개의 썰물 찾았습니다. 준비 + 100% 갈치의 값을 '삼치'로 모두 바꾸려면

이선원 🖻 -

· 嗣조건부서식· 智성입· ∑· 및 ♀ ♀

A. 38

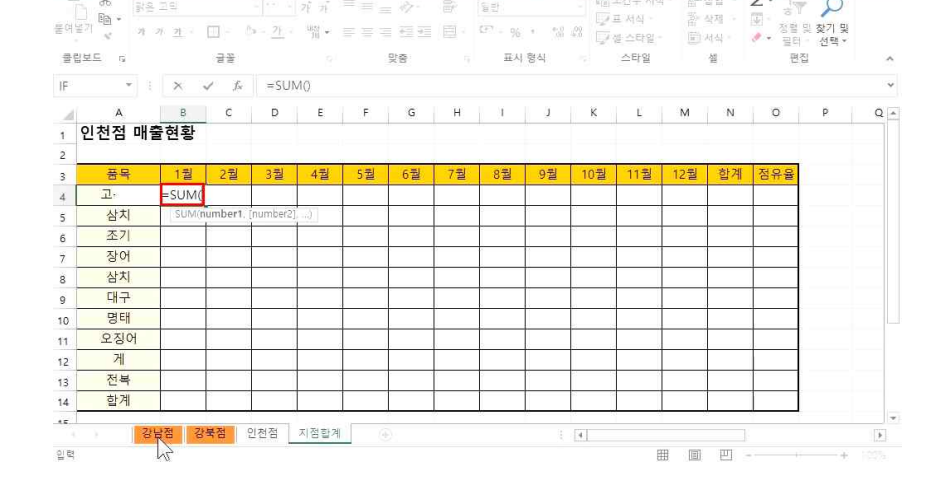

- 15 -

## 지점합계를 구하기 위해 '인천점' 시트를 복사하여 서식은 같게 하고 시트 이름 변경 후, 값은 삭제

日 5 · 근 · □ 글 광 원 김 희 四 ○ ▼ · 지역별매출현황xlsx - Excel

파일 홈 삽입 페이지 레이아웃 수식 테이터 검토 보기 🖓 어떤 작업을 원하시나요?

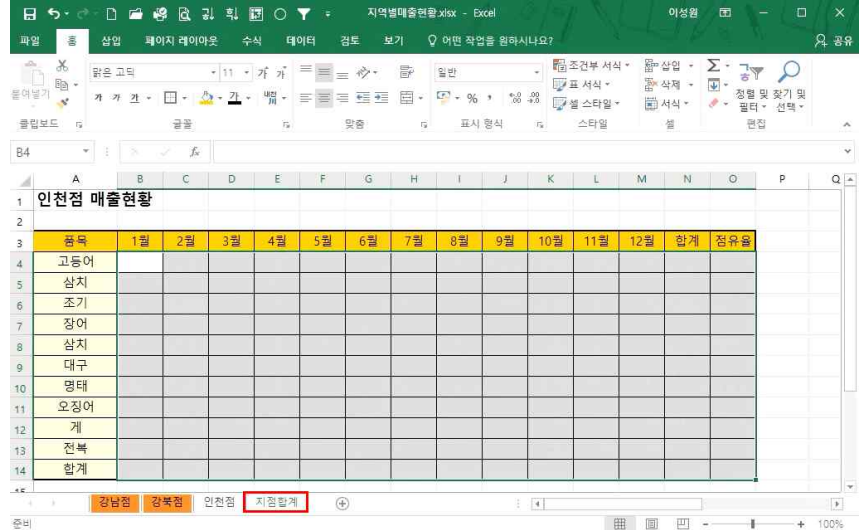

## 3. 시트 간 계산

문여볼기

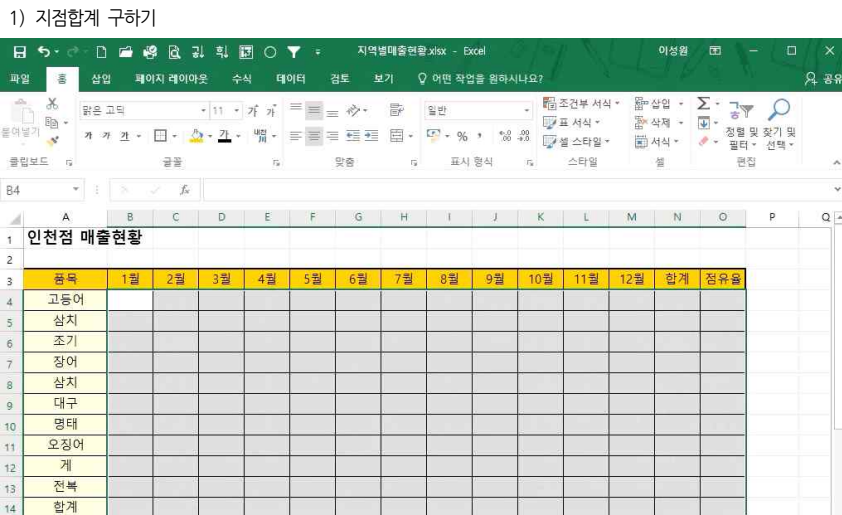

## 고등어의 합계와 삼치의 합계가 구해진 것을 확인할 수 있음

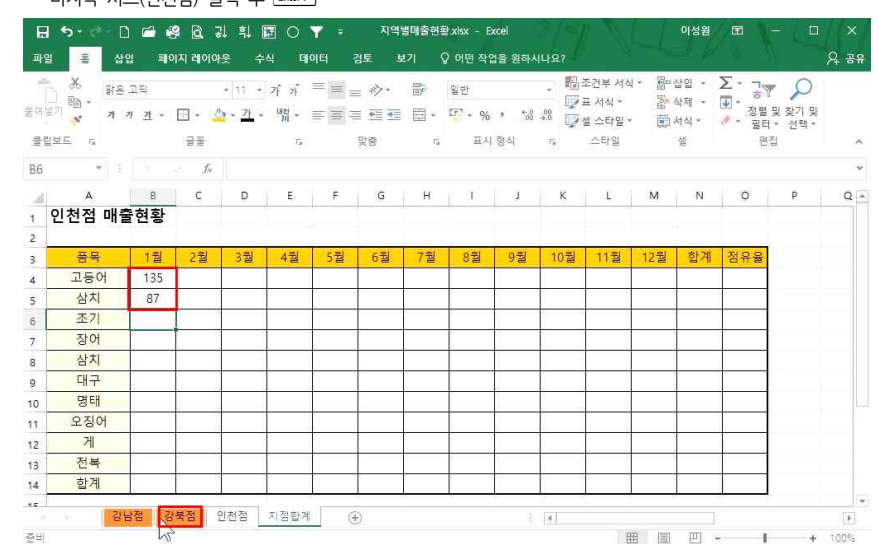

## 마지막 시트(인천점) 클릭 후 Enterᆈ

| 참조<br>(2) | '강남점 | '시트의 | [B4]셀 클 | 괵 - Shift | ] 를 누른  | 상태에서   | 마지막   | 시트(인취 | 천점) <sup>⊞</sup> | 릭 후  | Enter ⊷ ] | Ű. | + 100% |
|-----------|------|------|---------|-----------|---------|--------|-------|-------|------------------|------|-----------|----|--------|
| 3         | 동일한  | 방법으로 | 답 나올    | 셀 클릭 -    | [홈]탭에 2 | Σ 클릭 - | '강남점' | 시트의   | [B5]셀            | 클릭 🗄 | Shift 를   | 누른 | 상태에서   |

|   | P                | ∑· ;7       | 상업 · | - 20 | 5건분 서식         | 기월: |      | 일반     | ₽.  | 27-          |       | 가 가           |                  |                    |             | - <del>X</del>                            | P   |
|---|------------------|-------------|------|------|----------------|-----|------|--------|-----|--------------|-------|---------------|------------------|--------------------|-------------|-------------------------------------------|-----|
|   | 및 찾기 및<br>- 선택 · | 위<br>· 정렬 9 | 역식 - |      | 후 시역<br>할스타일 - | 1   | * 00 | 17 - % |     | <u>85</u> 91 |       | 1859<br>Jul • | (s - <u>7)</u> - | -                  | <u>21</u> - | 21 <mark>- 191 *</mark><br>- 19 - 19 - 19 | 여날  |
| 2 | 9                | 편집          | 셸    |      | 스타일            |     | 형식   | 표시     |     | 맞춤           |       |               |                  | 글을                 |             | 보드 5                                      | 클립  |
|   |                  |             |      |      |                |     |      |        |     | 'IB4)        | :인천점' | A('강남점        | =SUM             | $\checkmark f_{N}$ | ×           | * 1                                       | F°. |
| Q | Р                | 0           | N    | м    | L              | к   | J    | 1      | н   | G            | F     | E             | D                | С                  | в           | A                                         | 4   |
|   |                  |             |      |      |                |     |      |        |     |              |       |               |                  |                    | 현황          | 강남점 매출                                    | ł   |
|   |                  | 점유율         | 합계   | 12월  | 11월            | 10월 | 9월   | 8월     | 7월  | 6월           | 5월    | 4월            | 3월               | 2월                 | 1월          | 풍목                                        |     |
|   |                  | 7%          | 432  | 34   | 16             | 64  | 40   | 35     | 32  | 35           | 19    | 51            | 50               | 21                 | 35          | 고등어                                       |     |
|   |                  | 9%          | 530  | 65   | 35             | 43  | 68   | 15     | 39  | 46           | 35    | ) 15          | (number2)        | umber1.            | SUM(n       | 삼치                                        |     |
|   |                  | 10%         | 582  | 21   | 13             | 61  | 45   | 35     | 94  | 64           | 43    | 54            | 62               | 35                 | 55          | 조기                                        |     |
|   |                  | 13%         | 727  | 51   | 46             | 74  | 64   | 75     | 45  | 98           | 65    | 21            | 35               | 85                 | 68          | 장어                                        | 1   |
|   |                  | 11%         | 657  | 64   | 79             | 80  | 16   | 33     | 75  | 51           | 75    | 64            | 31               | 75                 | 14          | 삼치                                        |     |
|   |                  | 12%         | 688  | 34   | 41             | 54  | 76   | 55     | 36  | 74           | 95    | 42            | 85               | 31                 | 65          | 대구                                        |     |
|   |                  | 9%          | 520  | 16   | 64             | 34  | 85   | 45     | 46  | 25           | 12    | 35            | 93               | 51                 | 14          | 명태                                        |     |
|   |                  | 10%         | 583  | 75   | 97             | 62  | 15   | 35     | 32  | 85           | 35    | 12            | 59               | 41                 | 35          | 오징어                                       |     |
|   |                  | 9%          | 494  | 35   | 51             | 41  | 34   | 13     | 15  | 63           | 15    | 35            | 48               | 85                 | 59          | 게                                         |     |
|   |                  | 10%         | 574  | 16   | 81             | 32  | 75   | 50     | 68  | 12           | 46    | 49            | 67               | 65                 | 13          | 전복                                        | 1   |
|   |                  | 100%        | 5787 | 411  | 523            | 545 | 518  | 391    | 482 | 553          | 440   | 398           | 604              | 543                | 379         | 한계                                        |     |

## ① 답 나올 셀 클릭 - [홈]탭에 Σ 클릭

등 5· ở· ∩ @ 總 한 글 의 태 ○ ▼ + 지역별매출현황xisx - Excel

파일 홈 삽입 페이지 레이아웃 수식 테이터 검토 보기 🗘 어떤 작업을 원하시나요?

지점의 합계를 구하려면

이성원 🗊 -

A 38

### 합계의 셀 고정을 위해) 누른 후 Enter+]

자동 채우기 핸들을 통해 모든 품목의 합계 값을 구하고, 마지막 점유율을 구하면 답 나올 셀 클릭 - = 입력 후 고등어 합계([N4]셀) 클릭 - /(슬래시) 입력 - 전체 합계([N14]셀) 클릭 - 뎬(전체 \_\_\_\_\_

| 間<br>日<br>日<br>日<br>日<br>日<br>日 | ж.<br>Па- л. | <i>n</i> = <u>2</u> ⊡= |      | -[*** -<br>\$ ?} - | ] 가 기<br>백월 • | -<br> | <i>心</i> 。<br>相可 | <b>會</b><br>日 | 번원물<br>(F7 - 96 |      |      | 초건부 서식<br>프 서식 - |      | 상업 -<br>삭제 - | ∑ · 구<br>[] 정렬 : | <br>2 찾기 및 |   |
|---------------------------------|--------------|------------------------|------|--------------------|---------------|-------|------------------|---------------|-----------------|------|------|------------------|------|--------------|------------------|------------|---|
| 클립                              | 보드 명         |                        | 글을   |                    |               |       | 맞춤               |               | 표시              | 형식   | 4    | 은 드니 IE<br>스타일   |      | 셸            | ·                | 선택 *       | ^ |
| N14                             | •            | ×                      | √ f× | =N4,               | /SNS14        |       |                  |               |                 |      |      |                  |      |              |                  |            | * |
|                                 | A            | в                      | с    | D                  | E             | F     | G                | н             | 1.              | 1    | К    | Ľ                | м    | N            | 0                | P          | Q |
| 1                               | 인천점 매클       | 들현황                    |      |                    |               |       |                  |               |                 |      |      |                  |      |              |                  |            |   |
| 2                               | 풍목           | 1월                     | 2월   | 3월                 | 4월            | 5월    | 6월               | 7월            | 8월              | 9월   | 10월  | 11월              | 12월  | 합계           | 점유율              |            |   |
| 4                               | 고등어          | 135                    | 74   | 179                | 155           | 67    | 91               | 108           | 158             | 148  | 153  | 176              | 79   | 1 =          | N4/SNS           |            |   |
| 5                               | 삼치           | 87                     | 120  | 150                | 195           | 121   | 121              | 128           | 135             | 221  | 169  | 123              | 167  | 1737         |                  |            |   |
| 6                               | 조기           | 180                    | 196  | 166                | 166           | 160   | 188              | 230           | 132             | 125  | 167  | 84               | 155  | 1949         |                  |            |   |
| 7                               | 장어           | 174                    | 163  | 108                | 130           | 165   | 184              | 134           | 150             | 149  | 171  | 160              | 171  | 1859         |                  |            |   |
| 8                               | 삼치           | 125                    | 122  | 79                 | 125           | 140   | 105              | 153           | 141             | 97   | 171  | 168              | 141  | 1567         |                  |            |   |
| 9                               | 대구           | 173                    | 121  | 191                | 156           | 142   | 155              | 146           | 217             | 250  | 185  | 180              | 101  | 2017         |                  |            |   |
| 10                              | 명태           | 100                    | 171  | 187                | 85            | 112   | 96               | 179           | 184             | 215  | 188  | 198              | 97   | 1812         |                  |            |   |
| 11                              | 오징어          | 141                    | 121  | 148                | 46            | 120   | 135              | 82            | 145             | 105  | 159  | 190              | 132  | 1524         |                  |            |   |
| 12                              | 게            | 154                    | 205  | 106                | 134           | 130   | 171              | 128           | 122             | 132  | 98   | 150              | 155  | 1685         |                  |            |   |
| 13                              | 전복           | 102                    | 145  | 193                | 188           | 142   | 119              | 172           | 185             | 224  | 144  | 229              | 99   | 1942         |                  |            |   |
| 14                              | 합계           | 1371                   | 1438 | 1507               | 1380          | 1299  | 1365             | 1460          | 1569            | 1666 | 1605 | 1658             | 1297 | 17635        | 1                |            |   |
| 42                              | 강남           | 물점 김                   | 북점   | 인천점                | 지점합계          | (4    | Ð                |               |                 |      | [4]  |                  |      | 1            |                  |            | • |

## 범위를 지정했기 때문에 '강북점'의 시트를 범위 밖으로 드래그해서 옮기면, 고등어와 삼치의 합계 값이 바뀌는 것 을 확인할 수 있음

| ĥ    | (종) - 명<br>명종 - | 8 고딕       |        | ÷              | 11 + | 가가   | = =    | = 诊・       | 閫  | 일반    |             | - 🐻              | 조건부 서식<br>표 서식 * | tya Ba | 산입 *<br>삭제 * | Σ: 3       | 2               |   |
|------|-----------------|------------|--------|----------------|------|------|--------|------------|----|-------|-------------|------------------|------------------|--------|--------------|------------|-----------------|---|
| 레볼기  | N 71            | 가 <u>가</u> | *      | 🗆 • 🍐          | 가 -  | 昭四 - | ==     | e -        | -  | F * % | , <u>*0</u> | -28 🙀            | 셀 스타일 *          |        | 서식 *         | ⊘ → 필터     | 및 찿기 및<br>* 선택* |   |
| 립보   | E G             |            |        | 글을             |      | 750  |        | 맞춤         | G  | 표시    | 형식          | $\Gamma_{\rm H}$ | 스타일              |        | 셸            | 편경         | 2               |   |
| 5    | ٣               |            |        | f <sub>N</sub> |      |      |        |            |    |       |             |                  |                  |        |              |            |                 |   |
| dí . | A               | E          | 3      | С              | D    | E    | F      | G          | н  | 1     | 1           | К                | Ľ                | м      | N            | 0          | P               | Q |
| 6    | 천점 매            | 출현         | 황      |                |      |      |        |            |    |       |             |                  |                  |        |              |            |                 |   |
| -    | = 0             | 1          | #1     | 그위             | 고귀   | 4루   | [ 2 문] | 6 푸!       | 7위 | 이위    | 유부          | 107              | 11.2             | 12위    | 차계           | 저이의        |                 |   |
| -    | 고드어             | 7          | 2<br>0 | 28             | 32   | 4월   | 기관     | 0월         | 12 | 02    | 98          | 10월              | 112              | 12월    | 입계           | 072<br>072 |                 |   |
|      | 삼치              | 5          | 6      |                |      |      | 0      |            |    | 2     |             |                  |                  |        |              |            |                 |   |
| Г    | 조기              | -          |        |                |      |      |        |            |    |       |             | <u>.</u>         |                  |        |              |            |                 |   |
| -    | 장어              |            | -      |                |      |      | 1      |            |    |       |             | 6. D             |                  |        |              |            |                 |   |
| T    | 삼치              |            |        |                |      |      |        |            |    |       |             |                  |                  |        |              |            |                 |   |
|      | 대구              |            |        |                |      |      |        |            |    |       |             |                  |                  |        | 1            |            |                 |   |
|      | 명태              |            |        |                |      |      |        |            |    |       |             |                  |                  |        |              |            |                 |   |
|      | 오징어             |            |        |                |      |      | 4      |            |    | 2     |             |                  |                  |        |              |            |                 |   |
|      | 게               |            |        |                |      |      |        |            |    |       |             |                  |                  |        |              |            |                 |   |
|      | 전복              |            |        |                |      |      |        |            |    |       |             |                  | i i              |        |              |            |                 |   |
|      | 합계              |            |        |                |      |      |        |            |    |       |             |                  |                  |        |              |            |                 |   |
| 1    | 1               | · \ 점      | 91:    | 체점 지정          | 학계   | 강북적  |        | <b>(</b> ) |    |       |             | 191              |                  |        |              | n in in    |                 |   |

🖬 😏 - 🔿 🖬 🥵 🗟 및 획 閣 🔿 🝸 🙃 지역별매출현황xlsx - Excel

🖬 5 - 군 · 🗋 🗃 🥴 🔃 김 희 🔢 🔿 🝸 🙃 지역별매출현황xlsx - Excel

파일 🚊 삽입 페이지 레이아웃 수식 데이터 검토 보기 🗘 어떤 작업을 원하시나요?

| 응법 등<br>공사<br>언어 1                             | 통의어<br>사전<br>교정 내게                                                                                                    | 접근성<br>검사<br>필요한 옵션                                                                                                    | 스마트<br>조회<br>정보 활용                                 | · 인                                                | 한漢<br>한글/한<br>자 변화                                 | (************************************              | <ি<br>ধন্য ল                                       | ] ()<br>전 다음<br>메모                                 | (이 메모<br>(이 메모<br>( <mark>)</mark> 잉크                                                                     | 표시/승기<br>모두 표시<br>표시                                    | 시트 호 해                                             | 보 통합 문<br>제 보호                                     | 서 통합 원<br>공유<br>변                                  | 문서 [>변<br>문서 [>변<br>1경 내용                                   | 합 문서 보<br>위 편집 허<br>경 내용 추                        | (호와 공위<br>(응<br>5적 * |
|------------------------------------------------|----------------------------------------------------------------------------------------------------|----------------------------------------------------------------------------------------------------|----------------------------------------------------|----------------------------------------------------|----------------------------------------------------|----------------------------------------------------|----------------------------------------------------|----------------------------------------------------|----------------------------------------------------------------------------------------------------|---------------------------------------------------------|----------------------------------------------------|----------------------------------------------------|----------------------------------------------------|-------------------------------------------------------------|---------------------------------------------------|----------------------|
|                                                | *                                                                                                    |                                                                                                    | $f_{\rm N}$                                        | 46                                                 |                                                    |                                                    |                                                    |                                                    |                                                                                                    |                                                         |                                                    |                                                    |                                                    |                                                             |                                                   |                      |
| 1                                              |                                                                                                    | 8 초신회                                                                                                    | Microso                                            | ft Excel                                           |                                                    |                                                    |                                                    |                                                    |                                                                                                    |                                                         |                                                    |                                                    |                                                    |                                                             |                                                   | ×                    |
| 1 8                                            | 방험 매                                                                                                    | 굴연왕                                                                                                    |                                                    |                                                    |                                                    |                                                    |                                                    |                                                    |                                                                                                    |                                                         |                                                    |                                                    |                                                    |                                                             |                                                   |                      |
| 2                                              |                                                                                                    |                                                                                                    | - <u>^</u> -                                       | 변경하려                                               | 려는 설 또는                                            | : 자트가 5                                            | 보호된 시트                                             | 에 있습니                                              | 다. 변경히                                                                                                    | 려면 시트                                                   | 의 보호를                                              | 해제하세요                                              | . 암호물                                              | 입력해야 1                                                      | 말 수도 있                                            | 습니다.                 |
|                                                |                                                                                                    | and the second second se |                                                    |                                                    | 1.52                                               |                                                    |                                                    |                                                    |                                                                                                    |                                                         |                                                    |                                                    |                                                    |                                                             |                                                   |                      |
| 3                                              | 품목                                                                                                    | 1월                                                                                                    |                                                    |                                                    | 2                                                  |                                                    |                                                    |                                                    | -                                                                                                    |                                                         |                                                    |                                                    |                                                    |                                                             |                                                   |                      |
| 3                                              | 품목<br>고등어                                                                                                    | 1월<br>35                                                                                                    | -                                                  |                                                    | 2                                                  |                                                    |                                                    |                                                    | 확                                                                                                    | 인                                                       |                                                    |                                                    |                                                    |                                                             |                                                   |                      |
| 3 <b>4</b>                                     | <del>풍목</del><br>고등어<br>삼치                                                                                                    | 1월<br>35<br>21                                                                                                    | 54                                                 | /4                                                 | 35                                                 | 35                                                 | 46                                                 | 39                                                 | 확<br>15                                                                                                   | 인<br>68                                                 | 43                                                 | 35                                                 | 65                                                 | 530                                                         | 9%                                                | 1                    |
| 3<br>4<br>5                                    | <del>풍목</del><br>고등어<br>삼치<br>조기                                                                                                    | 1월<br>35<br>21<br>55                                                                                                    | 54<br>35                                           | 74                                                 | 35<br>54                                           | 35<br>43                                           | 46<br>64                                           | 39<br>94                                           | 확<br>15<br>35                                                                                             | 인<br>68<br>45                                           | 43<br>61                                           | 35<br>13                                           | 65<br>21                                           | 530<br>582                                                  | 9%<br>10%                                         | -                    |
| 3 4<br>3 5<br>7                                | 풍목       고등어       삼치       조기       장어                                                                                               | 1월<br>35<br>21<br>55<br>68                                                                                                    | 54<br>35<br>85                                     | 74<br>62<br>35                                     | 35<br>54<br>21                                     | 35<br>43<br>65                                     | 46<br>64<br>98                                     | 39<br>94<br>45                                     | 확<br>15<br>35<br>75                                                                                       | 인<br>68<br>45<br>64                                     | 43<br>61<br>74                                     | 35<br>13<br>46                                     | 65<br>21<br>51                                     | 530<br>582<br>727                                           | 9%<br>10%<br>13%                                  |                      |
| 3 4<br>5 5<br>7 3                              | 품목       고등어       삼치       조기       장어       삼치                                                                                      | 1월<br>35<br>21<br>55<br>68<br>14                                                                                                    | 54<br>35<br>85<br>75                               | 74<br>62<br>35<br>31                               | 35<br>54<br>21<br>64                               | 35<br>43<br>65<br>75                               | 46<br>64<br>98<br>51                               | 39<br>94<br>45<br>75                               | 割<br>15<br>35<br>75<br>33                                                                                 | 8<br>68<br>45<br>64<br>16                               | 43<br>61<br>74<br>80                               | 35<br>13<br>46<br>79                               | 65<br>21<br>51<br>64                               | 530<br>582<br>727<br>657                                    | 9%<br>10%<br>13%<br>11%                           |                      |
| 3<br>4<br>5<br>7<br>3<br>9                     | 품목       고등어       삼치       조기       장어       삼치       대구                                                                             | 1월<br>35<br>21<br>55<br>68<br>14<br>65                                                                                                    | 54<br>35<br>85<br>75<br>31                         | 74<br>62<br>35<br>31<br>85                         | 35<br>54<br>21<br>64<br>42                         | 35<br>43<br>65<br>75<br>95                         | 46<br>64<br>98<br>51<br>74                         | 39<br>94<br>45<br>75<br>36                         | 확<br>15<br>35<br>75<br>33<br>55                                                                           | 8<br>68<br>45<br>64<br>16<br>76                         | 43<br>61<br>74<br>80<br>54                         | 35<br>13<br>46<br>79<br>41                         | 65<br>21<br>51<br>64<br>34                         | 530<br>582<br>727<br>657<br>688                             | 9%<br>10%<br>13%<br>11%<br>12%                    |                      |
| 3 4<br>5 6<br>7 3<br>9 0                       | 품목       고등어       삼치       조기       장어       삼치       대구       명태                                                                    | 1월<br>35<br>21<br>55<br>68<br>14<br>65<br>14                                                                                                    | 54<br>35<br>85<br>75<br>31<br>51                   | 74<br>62<br>35<br>31<br>85<br>93                   | 35<br>54<br>21<br>64<br>42<br>35                   | 35<br>43<br>65<br>75<br>95<br>12                   | 46<br>64<br>98<br>51<br>74<br>25                   | 39<br>94<br>45<br>75<br>36<br>46                   | 확<br>15<br>35<br>75<br>33<br>55<br>45                                                                     | 8<br>45<br>64<br>16<br>76<br>85                         | 43<br>61<br>74<br>80<br>54<br>34                   | 35<br>13<br>46<br>79<br>41<br>64                   | 65<br>21<br>51<br>64<br>34<br>16                   | 530<br>582<br>727<br>657<br>688<br>520                      | 9%<br>10%<br>13%<br>11%<br>12%<br>9%              |                      |
| 3 4<br>5 5<br>7 3<br>9 0<br>1                  | 품목           고등어           삼치           조기           장어           삼치           대구           명태           오징어                          | 1월<br>35<br>21<br>55<br>68<br>14<br>65<br>14<br>35                                                                                                    | 54<br>35<br>85<br>75<br>31<br>51<br>41             | 74<br>62<br>35<br>31<br>85<br>93<br>59             | 35<br>54<br>21<br>64<br>42<br>35<br>12             | 35<br>43<br>65<br>75<br>95<br>12<br>35             | 46<br>64<br>98<br>51<br>74<br>25<br>85             | 39<br>94<br>45<br>75<br>36<br>46<br>32             | 확<br>15<br>35<br>75<br>33<br>55<br>45<br>35                                                               | 2<br>68<br>45<br>64<br>16<br>76<br>85<br>15             | 43<br>61<br>74<br>80<br>54<br>34<br>62             | 35<br>13<br>46<br>79<br>41<br>64<br>97             | 65<br>21<br>51<br>64<br>34<br>16<br>75             | 530<br>582<br>727<br>657<br>688<br>520<br>583               | 9%<br>10%<br>13%<br>11%<br>12%<br>9%              |                      |
| 3 4<br>5 7<br>7 3<br>9 0<br>1 2                | 품목           고등어           삼치           조기           장어           삼치           대구           명태           오징어           게              | 1월<br>35<br>21<br>55<br>68<br>14<br>65<br>14<br>35<br>59                                                                                                    | 54<br>35<br>85<br>75<br>31<br>51<br>41<br>85       | 74<br>62<br>35<br>31<br>85<br>93<br>59<br>48       | 35<br>54<br>21<br>64<br>42<br>35<br>12<br>35       | 35<br>43<br>65<br>75<br>95<br>12<br>35<br>15       | 46<br>64<br>98<br>51<br>74<br>25<br>85<br>63       | 39<br>94<br>45<br>75<br>36<br>46<br>32<br>15       | <ol> <li>割</li> <li>35</li> <li>75</li> <li>33</li> <li>55</li> <li>45</li> <li>35</li> <li>13</li> </ol> | 22<br>68<br>45<br>64<br>16<br>76<br>85<br>15<br>34      | 43<br>61<br>74<br>80<br>54<br>34<br>62<br>41       | 35<br>13<br>46<br>79<br>41<br>64<br>97<br>51       | 65<br>21<br>51<br>64<br>34<br>16<br>75<br>35       | 530<br>582<br>727<br>657<br>688<br>520<br>583<br>494        | 9%<br>10%<br>13%<br>11%<br>12%<br>9%<br>10%<br>9% |                      |
| 3<br>4<br>5<br>7<br>3<br>9<br>0<br>1<br>2<br>3 | 품목           고등어           삼치           조기           장어           삼치           대구           명태           오징어           계           전복 | 1월<br>35<br>21<br>55<br>68<br>14<br>65<br>14<br>35<br>59<br>13                                                                                                    | 54<br>35<br>85<br>75<br>31<br>51<br>41<br>85<br>65 | 74<br>62<br>35<br>31<br>85<br>93<br>59<br>48<br>67 | 35<br>54<br>21<br>64<br>42<br>35<br>12<br>35<br>49 | 35<br>43<br>65<br>75<br>95<br>12<br>35<br>15<br>46 | 46<br>64<br>98<br>51<br>74<br>25<br>85<br>63<br>12 | 39<br>94<br>45<br>75<br>36<br>46<br>32<br>15<br>68 | *<br>15<br>35<br>75<br>33<br>55<br>45<br>35<br>13<br>50                                                   | 8<br>68<br>45<br>64<br>16<br>76<br>85<br>15<br>34<br>75 | 43<br>61<br>74<br>80<br>54<br>34<br>62<br>41<br>32 | 35<br>13<br>46<br>79<br>41<br>64<br>97<br>51<br>81 | 65<br>21<br>51<br>64<br>34<br>16<br>75<br>35<br>16 | 530<br>582<br>727<br>657<br>688<br>520<br>583<br>494<br>574 | 9%<br>10%<br>13%<br>11%<br>12%<br>9%<br>10%<br>9% |                      |

## ② 확인 클릭 후 비밀번호 재입력 - 확인 클릭

① 보호할 시트 - [검토]탭 - [변경 내용]그룹 - [시트 보호] 클릭 - '시트 보호 해제 암호'에 비밀번호 입력

| 응법 전사 | [<br>[ 동의어 전<br>사전 | 물근성<br>검사 | ()<br>스마트<br>조회 | 비야하<br>번역 | 한漢<br>한글/한<br>자 변환 | (*) ?<br>새 메모 | মে বি<br>মুমা ল | ] []<br>전 다음 | (2) 에모<br>(2) 에모<br>(2) 에모 | 표시/승기?<br>모두 표시<br>표시 | 시트         | 탄 종합 문<br>보 보호 | 서 통합 문<br>공유 | 日 日<br>日<br>日<br>日<br>日<br>日<br>日<br>日<br>日<br>日<br>日<br>日<br>日<br>日<br>日<br>日<br>日<br>日<br>日 | 합 문서 보호<br>위 편집 허용<br>경 내용 주적 | 1 * |   |
|-------|--------------------|-----------|-----------------|-----------|--------------------|---------------|-----------------|--------------|----------------------------|-----------------------|------------|----------------|--------------|-----------------------------------------------------------------------------------------------|-------------------------------|-----|---|
| 20    | 1 교정 내게 1          | 일보안 옵션    | 성모 활성           | 1 22      | Ч                  |               | 시트              | 보호           |                            | ? ×                   | < <u>-</u> |                | 1            | 김 내중                                                                                          |                               |     |   |
| 5     | • 1                |           | J×              | 39        |                    |               | 시트              | 보호 해제        | 암호(P):                     |                       |            |                |              |                                                                                               |                               |     |   |
| 4     | A<br>              | B         | с               | P         | E                  | F             |                 |              |                            |                       | K          | E.             | м            | N                                                                                             | 0                             | P   | C |
| _     | 강남섬 매월             | 물연왕       |                 |           |                    |               |                 | 1간 설의 내      | 용과 워크                      | 시트 보호((               | 2          |                |              |                                                                                               |                               |     |   |
|       |                    | 4 Oł      | 0.91            | - 91      | 101                | r 01          | 워크              | 시드에서 8       | 1중일 내용                     | (Q):                  |            | 44.91          | 40.01        | +1.78                                                                                         | TOO                           |     |   |
|       | 254<br>750         | 12        | 2월              | 3월        | 4월                 | 5월            |                 | i기지 않은       | 셀 선택                       |                       | 12         | 112            | 12월          | 압계                                                                                            | 심유출                           |     |   |
| -     | 고등여                | 35        | 21              | 50        | 51                 | 19            | - 2             | 시식<br>서식     |                            |                       | p4         | 16             | 34           | 432                                                                                           | 7%                            |     |   |
|       | 삼시                 | 21        | 54              | /4        | 35                 | 35            |                 | 서식           |                            |                       | -3         | 35             | 65           | 530                                                                                           | 9%                            |     |   |
|       | 조기                 | 55        | 35              | 62        | 54                 | 43            | _ = ====        | 실입<br>산입     |                            |                       | 51         | 13             | 21           | 582                                                                                           | 10%                           |     |   |
|       | 장어                 | 68        | 85              | 35        | 21                 | 65            |                 | 아퍼링크         | 4                          |                       | 74         | 46             | 51           | 727                                                                                           | 13%                           |     |   |
|       | 삼치                 | 14        | 75              | 31        | 64                 | 75            |                 | 에 역시<br>성제   |                            |                       | J 30       | 79             | 64           | 657                                                                                           | 11%                           |     |   |
| 1     | 대구                 | 65        | 31              | 85        | 42                 | 95            | 1               | _            | _                          |                       | 54         | 41             | 34           | 688                                                                                           | 12%                           |     |   |
|       | 명태                 | 14        | 51              | 93        | 35                 | 12            |                 | 3            | 탁인                         | 취소                    | - 84       | 64             | 16           | 520                                                                                           | 9%                            |     |   |
| T     | 오징어                | 35        | 41              | 59        | 12                 | 35            | 85              | 32           | 35                         | 15                    | 62         | 97             | 75           | 583                                                                                           | 10%                           |     |   |
| 8     | 게                  | 59        | 85              | 48        | 35                 | 15            | 63              | 15           | 13                         | 34                    | 41         | 51             | 35           | 494                                                                                           | 9%                            |     |   |
|       | 전복                 | 13        | 65              | 67        | 49                 | 46            | 12              | 68           | 50                         | 75                    | 32         | 81             | 16           | 574                                                                                           | 10%                           |     |   |
|       | -1.50              | 270       | 5/2             | 604       | 308                | 440           | 553             | 482          | 391                        | 518                   | 545        | 523            | 411          | 5787                                                                                          | 100%                          |     |   |

4. 시트 보호1) 비밀번호 설정/해제

이성원 🖻 - 🔲 🗙

Q. 39

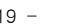

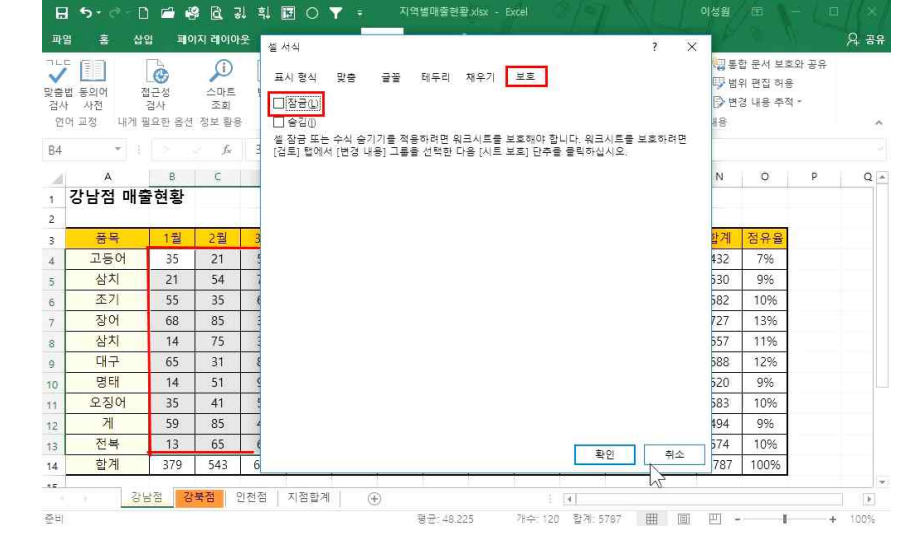

# ③ 보호 해제할 시트 - [검토]탭 - [변경 내용]그룹 - [시트 보호 해제] 클릭 - '시트 보호 해제'에 암호 입력

비밀번호를 해제하려면

2) 셀 잠금

| 8        | 5-0-[               | a 🖻 🤹               | 2 8                |           | 0                      |                |               | 븝매출현혹      | ≹xlsx - E               | ccel                 |                |                        |                   | 이성원                                              |                              |                   |        |
|----------|---------------------|---------------------|--------------------|-----------|------------------------|----------------|---------------|------------|-------------------------|----------------------|----------------|------------------------|-------------------|--------------------------------------------------|------------------------------|-------------------|--------|
| 파일       | । <u>क</u> 🍐        | 입 페이                | 지리이이               |           | 식 데이                   | 181            | 검토 15         | 171 5      | ) 어떤 작업                 | 법을 원하시               | HB?            |                        |                   |                                                  |                              |                   | 유 공위   |
| 기나       | 통의어<br>사전<br>비교정 내게 | 접근성<br>검사<br>필요한 옵션 | 스마트<br>조회<br>정보 활용 | (여가<br>번역 | 한<br>漢<br>한글/한<br>자 변화 | ्री)<br>भूषद्र | (1) 전<br>삭제 미 | 1 다음<br>미모 | (이 메모<br>(이 메모<br>() 잉크 | 표시/승기<br>모두 표시<br>표시 | 기<br>시트<br>호 하 | 보 <b>통</b> 합 문<br>제 보호 | 서 통합 년<br>공위<br>변 | 문서 (7 년<br>문서 (7 년<br>2 년<br>2 년<br>2 년<br>3 년 8 | 합 문서 보<br> 위 편집 허<br> 경 내용 추 | 호와 공유<br>응<br>적 * |        |
| 11       | ¥                   |                     | f <sub>x</sub>     |           |                        |                |               |            |                         |                      |                |                        |                   |                                                  |                              |                   |        |
|          | A                   | в                   | с                  | D         | E                      | F              | G             | н          | 1                       | J.                   | к              | Ľ                      | м                 | N                                                | 0                            | Р                 | Q      |
| 1        | 강남점 매               | 출현황                 |                    |           |                        |                |               |            |                         |                      |                |                        |                   |                                                  |                              |                   |        |
| 2        | City ( 1997) - City |                     |                    |           |                        |                | 시트 보3         | 트 해제       |                         | ?                    | ×              |                        |                   |                                                  |                              |                   |        |
| 3        | 풍목                  | 1월                  | 2월                 | 3월        | 4월                     | 5월             | 01 × (D)      |            | τ                       |                      |                | 11월                    | 12월               | 합계                                               | 점유율                          | 1                 |        |
| 4        | 고등어                 | 35                  | 21                 | 50        | 51                     | 19             | 김오(만).        |            | <u>д</u>                |                      |                | 16                     | 34                | 432                                              | 7%                           |                   |        |
| 5        | 삼치                  | 21                  | 54                 | 74        | 35                     | 35             | 1             |            | 확인                      | 취                    | 소              | 35                     | 65                | 530                                              | 9%                           |                   |        |
| 6        | 조기                  | 55                  | 35                 | 62        | 54                     | 43             | 04            | 94         | 55                      | 45                   | 01             | 13                     | 21                | 582                                              | 10%                          |                   |        |
| 7        | 장어                  | 68                  | 85                 | 35        | 21                     | 65             | 98            | 45         | 75                      | 64                   | 74             | 46                     | 51                | 727                                              | 13%                          |                   |        |
| 8        | 삼치                  | 14                  | 75                 | 31        | 64                     | 75             | 51            | 75         | 33                      | 16                   | 80             | 79                     | 64                | 657                                              | 11%                          |                   |        |
| 9        | 대구                  | 65                  | 31                 | 85        | 42                     | 95             | 74            | 36         | 55                      | 76                   | 54             | 41                     | 34                | 688                                              | 12%                          |                   |        |
| 10       | 명태                  | 14                  | 51                 | 93        | 35                     | 12             | 25            | 46         | 45                      | 85                   | 34             | 64                     | 16                | 520                                              | 9%                           |                   |        |
| 11       | 오징어                 | 35                  | 41                 | 59        | 12                     | 35             | 85            | 32         | 35                      | 15                   | 62             | 97                     | 75                | 583                                              | 10%                          |                   |        |
| 12       | 게                   | 59                  | 85                 | 48        | 35                     | 15             | 63            | 15         | 13                      | 34                   | 41             | 51                     | 35                | 494                                              | 9%                           | 1                 |        |
| 13       | 전복                  | 13                  | 65                 | 67        | 49                     | 46             | 12            | 68         | 50                      | 75                   | 32             | 81                     | 16                | 574                                              | 10%                          | 1                 |        |
| 14       | 합계                  | 379                 | 543                | 604       | 398                    | 440            | 553           | 482        | 391                     | 518                  | 545            | 523                    | 411               | 5787                                             | 100%                         |                   |        |
| 4도<br>준비 | 3                   | 남점 강                | 북점                 | 인천점       | 지점합계                   | ] (            | Ð             | 2          | -12<br>-12              | ł                    | 4              |                        | # 0               | 四.                                               |                              |                   | + 100% |

## 셀을 더블클릭할 시, '보호된 시트'라는 안내문구가 뜨며, 비밀번호가 설정된 것을 확인할 수 있음

06 꼼꼼한 일처리 역량은 시트에서 드러난다! - 시트 활용 및 관리

| 리 | 동의어 전<br>사전<br>교정 내게 필 | 22성<br>김근성<br>검사<br>실요한 음· | 스마트<br>조회<br>전 정보 활용 | 신역가<br>번역<br>인 | 한漢<br>한글/한<br>자 변화<br>어 | () ]<br>새 메모 | ()  | ] <b>()</b> ]<br>전 다음<br>메모 | (이 메모<br>(기 메모<br>(진 명크 | 표시/승기<br>모두 표시<br>표시 | 기 시트<br>호 하 | 보 통합 문<br>제 보호 | 서 통합 등<br>공우<br>변 | ■          | 합 문서 보3<br>위 편집 허용<br>경 내용 추적 | :와 공유<br> -<br>  * |  |
|---|------------------------|----------------------------|----------------------|----------------|-------------------------|--------------|-----|-----------------------------|-------------------------|----------------------|-------------|----------------|-------------------|------------|-------------------------------|--------------------|--|
|   | * 1                    |                            |                      | 35             |                         |              |     |                             |                         |                      |             |                |                   |            |                               |                    |  |
|   | A                      | В                          | С                    | D              | E                       | F            | G   | н                           | 1                       | 1                    | К           | L              | м                 | N          | 0                             | P                  |  |
| 2 | 상남점 매클                 | <b>5</b> 현황                |                      |                |                         |              |     |                             |                         |                      |             |                |                   |            |                               |                    |  |
|   |                        | 1 뒤                        | 그뤼                   | 고프             | 사카                      | 6 위          | 6취  | 7 문                         | 아퀴                      | 이뛰                   | 10-71       | 11 위           | 12위               | <u> 하게</u> | <b>NO</b> 2                   |                    |  |
| _ | 고드어                    | 25                         | 2日                   | 50             | · 4월                    | 10           | 25  | 32                          | 35                      | 40                   | 64          | 16             | 34                | 432        | 796                           |                    |  |
| _ | 소 8 이                  | 21                         | 54                   | 74             | 35                      | 35           | 46  | 30                          | 15                      | 68                   | 43          | 35             | 65                | 530        | 896                           |                    |  |
|   | 조기                     | 55                         | 35                   | 62             | 54                      | 43           | 64  | 940                         | 35                      | 45                   | 61          | 13             | 21                | 1428       | 22%                           |                    |  |
| - | 장어                     | 68                         | 85                   | 35             | 21                      | 65           | 98  | 45                          | 75                      | 64                   | 74          | 46             | 51                | 727        | 11%                           |                    |  |
|   | 삼치                     | 14                         | 75                   | 31             | 64                      | 75           | 51  | 75                          | 33                      | 16                   | 80          | 79             | 64                | 657        | 10%                           |                    |  |
|   | 대구                     | 65                         | 31                   | 85             | 42                      | 95           | 74  | 36                          | 55                      | 76                   | 54          | 41             | 34                | 688        | 10%                           |                    |  |
|   | 명태                     | 14                         | 51                   | 93             | 35                      | 12           | 25  | 46                          | 45                      | 85                   | 34          | 64             | 16                | 520        | <b>3%</b>                     |                    |  |
|   | 오징어                    | 35                         | 41                   | 59             | 12                      | 35           | 85  | 32                          | 35                      | 15                   | 62          | 97             | 75                | 583        | 9%                            |                    |  |
|   | 게                      | 59                         | 85                   | 48             | 35                      | 15           | 63  | 15                          | 13                      | 34                   | 41          | 51             | 35                | 494        | 7%                            |                    |  |
|   | 전복                     | 13                         | 65                   | 67             | 49                      | 46           | 12  | 68                          | 50                      | 75                   | 32          | 81             | 16                | 574        | 9%                            |                    |  |
|   | 합계                     | 379                        | 543                  | 604            | 398                     | 440          | 553 | 1328                        | 391                     | 518                  | 545         | 523            | 411               | 6633       | 100%                          |                    |  |
|   | 3                      | 남점                         | 강북점 인                | 1천점            | 지점합계                    | 1 0          | Ð   |                             |                         | n<br>R               | 4           |                |                   |            |                               |                    |  |

### ② [검토]탭 - [시트 보호] 클릭 - 비밀번호 설정

🕞 🍤 - 근 - 🗋 🚅 🦓 🔂 🔄 👘 🗇 🝸 - 지역별매출현황xisx - Excel

| 1 년 1 년 2 년 2 년 2 년 2 년 2 년 2 년 2 년 2 년 | 법 동의어 전<br>사전 | 월근성<br>검사 | (i)<br>스마트<br>조회 | 에 변역 | 한漢<br>한글/한<br>자 변황 | 亡二<br>새 메모 | 신 (<br>4제 이      | 그 💭<br>전 다음  | (기 메모<br>(기 메모<br>(〇 메모 | 표시/승기<br>모두 표시<br>표시 | 시트보호         | 문 전  | 서 통합 문<br>공유 | (영동<br>서 (7) 범<br>(7) 번 | 합 문서 보호<br>위 편집 허용<br>경 내용 추적 | 와 공유<br>* |   |
|-----------------------------------------|---------------|-----------|------------------|------|--------------------|------------|------------------|--------------|-------------------------|----------------------|--------------|------|--------------|-------------------------|-------------------------------|-----------|---|
| 언이                                      | 거교정 내게 뒤      | 필요한 옵션    | 정보 활용            | 2    | 101                |            | (三               | 22<br>       |                         | ? >                  | <            |      | Ð            | 경 내용                    |                               |           |   |
|                                         | Δ             | в         | c                | D    | F                  | ar.        | A.E.             | 모오 애세        | 암호(P):                  |                      |              | ь т. | м            | N                       | 0                             | p         | 0 |
| 1                                       | 강남점 매출        | 들현황       |                  |      |                    |            | 암호 확인<br>결기 암호를  | 다시 입력        | 하십시오(년                  | ?<br>D.              | ×            |      | 204          |                         |                               |           |   |
| 3                                       | 풍목            | 1월        | 2월               | 3월   | 4월                 | 5          | 1                |              |                         |                      |              | 11월  | 12월          | 합계                      | 점유율                           |           |   |
|                                         | 고등어           | 35        | 21               | 50   | 51                 | 19         | 주의:암호를<br>해다 아흐르 | 잊어버리<br>사용하는 | 면복구할 :                  | 수 없습니다               | 라. 암호와<br>르르 | 16   | 34           | 432                     | 7%                            |           |   |
|                                         | 삼치            | 21        | 54               | 74   | 35                 | 35         | 목록으로 만           | 물어 안전        | 응답 군시<br>한 위치에 #        | 로 세르 이<br>보관하는 것     | 5 E          | 35   | 65           | 530                     | 9%                            |           |   |
| Ì                                       | 조기            | 55        | 35               | 62   | 54                 | 48         | 응습니다. 암          | 호는 대/소       | 2문자들 구                  | 분합니다.                |              | 13   | 21           | 582                     | 10%                           |           |   |
| T                                       | 장어            | 68        | 85               | 35   | 21                 | 65         |                  |              | 환인                      |                      | 취소           | 46   | 51           | 727                     | 13%                           |           |   |
| Ì                                       | 삼치            | 14        | 75               | 31   | 64                 | 75         | 9                | 삭제           | h                       |                      | v 80         | 79   | 64           | 657                     | 11%                           |           |   |
| 1                                       | 대구            | 65        | 31               | 85   | 42                 | 95         |                  | _            |                         | 100.000 V            | 54           | 41   | 34           | 688                     | 12%                           |           |   |
|                                         | 명태            | 14        | 51               | 93   | 35                 | 12         |                  |              | 확인                      | 취소                   | 34           | 64   | 16           | 520                     | 9%                            |           |   |
| 6                                       | 오징어           | 35        | 41               | 59   | 12                 | 35         | 85               | 32           | 35                      | 15                   | 62           | 97   | 75           | 583                     | 10%                           |           |   |
| 2                                       | 게             | 59        | 85               | 48   | 35                 | 15         | 63               | 15           | 13                      | 34                   | 41           | 51   | 35           | 494                     | 996                           |           |   |
|                                         | 전복            | 13        | 65               | 67   | 49                 | 46         | 12               | 68           | 50                      | 75                   | 32           | 81   | 16           | 574                     | 10%                           |           |   |
|                                         | 합계            | 379       | 543              | 604  | 398                | 440        | 553              | 482          | 391                     | 518                  | 545          | 523  | 411          | 5787                    | 100%                          |           |   |
| 1                                       | 강             | 금점 강      | 북점 :             | 친점   | 지점합계               |            | Ð                |              | 2                       | с.<br>Ц              | 4            |      |              |                         | i i                           |           |   |

비밀번호를 설정해도 일부분만 수정이 가능하도록 하려면 ① 범위 지정 - [개]+[1](셀 서식) 누르고 [보호]탭 클릭 - '잠금' 체크 해제 후 확인 클릭

🔒 🍤 - 🖓 - 🗋 💕 🔂 긟 희, 🗊 🔿 🍸 - 지역별매출현황xisx - Excel

이성원 🖻 - 🗆 🗙

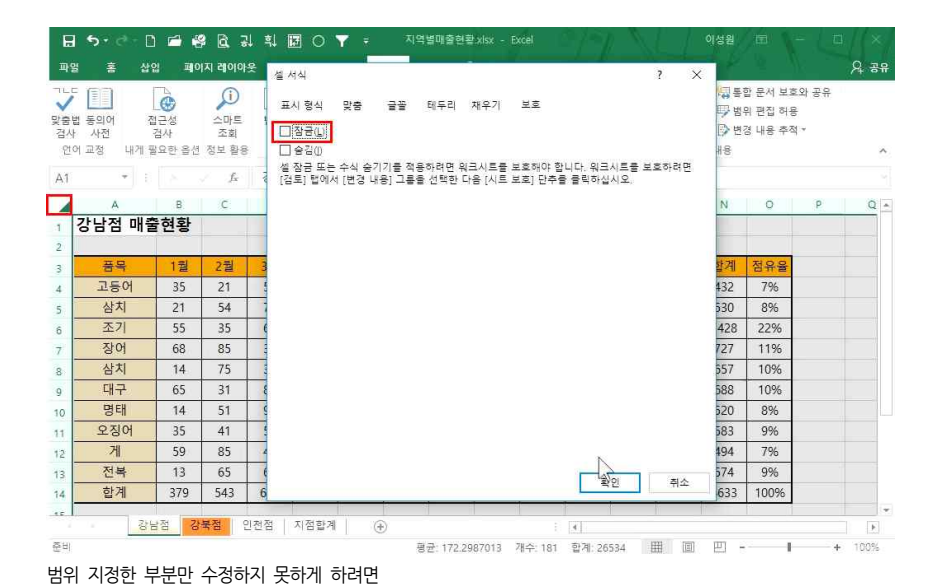

① A열과 1행 사이 '전체 선택' 버튼 클릭해서 전체 블록설정 - Cm+1)(셀 서식) 누르고 [보호]탭 클릭 - '잠금'

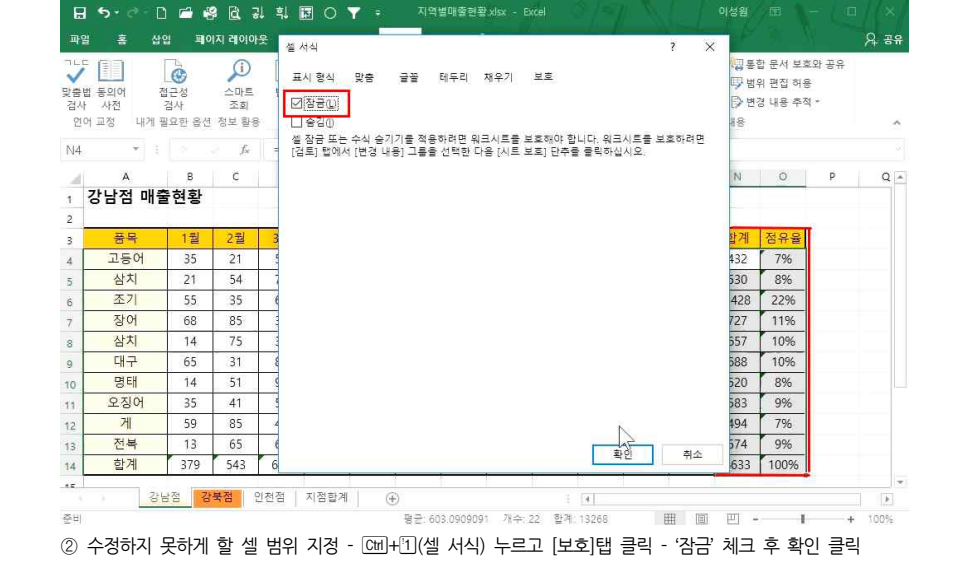

- 21 -

## 체크 해제 후 확인 클릭